# **UNDP eTendering: User Guide for Bidders** January 2018

AtlasFinance

Search

Welcome eTendering Bidder User Guide to Atlas Community

#### **Bid Confirmation** Manage Events and Place Bids lew Events and Place Bid Your bid has been successfully submitted

My Event Activity Maintain My User Contact Bid ID: My Bidder Profile Event ID: View Terms & Condition: Event Format Start Date: Your Total Price: OK

| 1               |        | Bid Date:             | 18/12/    | 2017 10:05:25AM  | EST |
|-----------------|--------|-----------------------|-----------|------------------|-----|
| 0000001595      | eTende | ring Bidder User Guid | le (2017) |                  |     |
| Sell Event      |        | Round:                | 1         | Version:         | 2   |
| 11/12/2017 5:47 | AM EST | End Date:             | 09/01/    | 2018 05:47 AM ES | т   |
| 2,150.00 USD    |        |                       |           |                  |     |

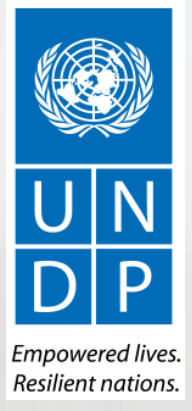

## **Quick References to the Guide**

The **UNDP eTendering Guide for Bidders** is a manual for individuals or companies who wish to participate in a UNDP tender as a supplier and are required to submit the bid on the UNDP eTendering System.

For quick reference, you can navigate directly to a specific topic by clicking on the relevant hyperlink:

- To create a profile and register as a bidder in the eTendering system, please refer to the section on how to <u>Register a</u> <u>Bidder Profile</u>.
- To search for Tenders and download tender documents with or without a registered user account please click here.
- If you already have an eTendering account and want to participate in a tender, please refer to the section on <u>How to</u> <u>Submit a Bid</u>
- If you have an eTendering account, but have forgotten your password, please click <u>here</u>.
- If you are experiencing any technical difficulties with signing in, registration, or bid submission, please refer to the section on <u>Helpdesk Support</u>.

The **Table of Contents** provides a detailed overview of all the topics covered in this User Guide.

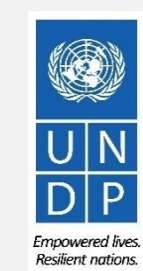

## **Table of Contents**

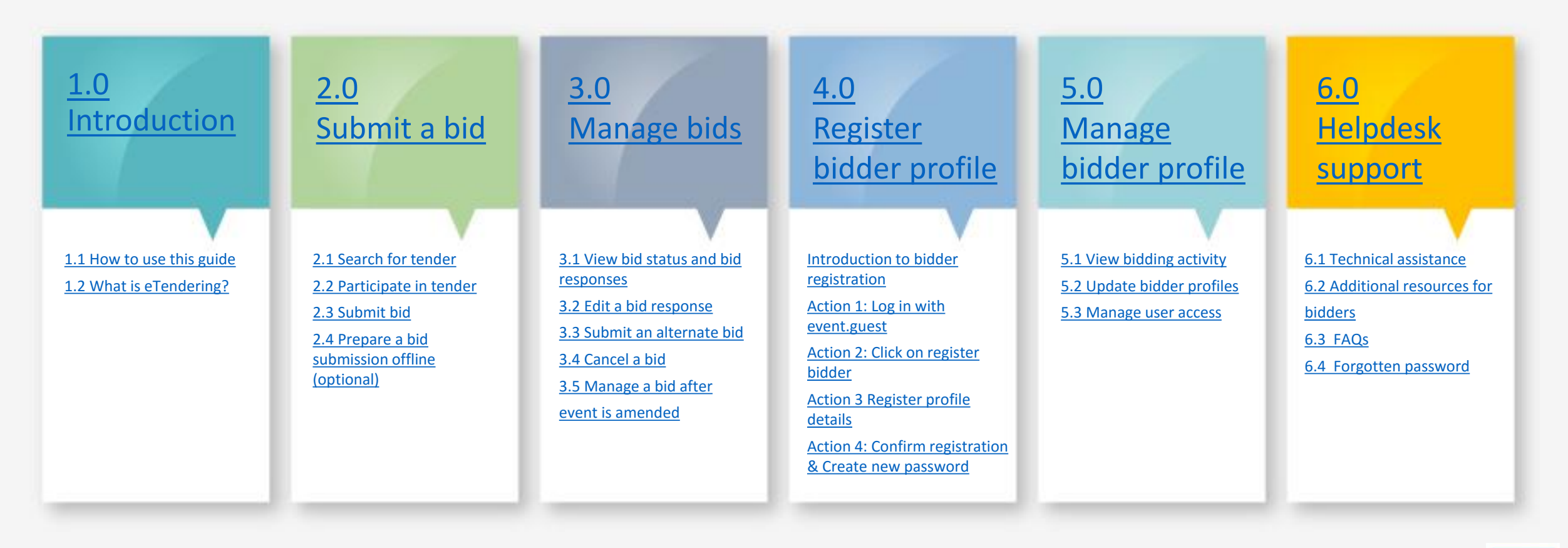

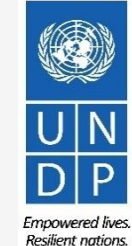

## **1.0 Introduction**

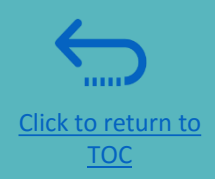

This section covers the bid submission process including how to search and view events in the system, how to participate in an event and prepare your bid response, and how to make the final bid submission and confirm that the bid has been submitted.

# ▶ 1.1 Overview of the guide▶ 1.2 What is eTendering?

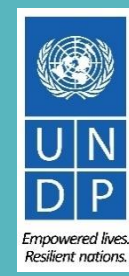

#### **1.1 How to use the Guide**

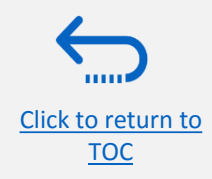

This guide is organized in several sections that correspond to different functions of the eTendering system such as registration, submitting bids, maintaining profile, etc. Each section has its specific background colour.

The Table of Contents (TOC) provides an overview of the document content. It contains hyperlinks to the exact page of the content in the document so the reader can navigate directly to the relevant section. Each section starts with a brief overview of the content of that section with hyperlinks.

Throughout the document, there are three types of hyperlink:

- Hyperlink buttons that will take reader to the main TOC, found at the top right corner of each main chapter page, such as the one on this page.
- Hyperlinks that take readers to the beginning of the current section, usually found at the bottom left corner like in this page.
- Hyperlinked words that take reader directly to a location of the document related to the text. For example, by clicking on the <u>hyperlinked TOC here</u>, the reader can go directly to the TOC page of this document.

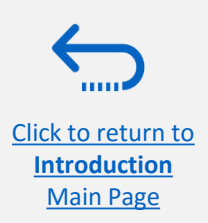

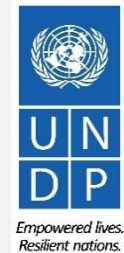

### **1.2 What is eTendering?**

The eTendering module is designed to facilitate the UNDP Tender process through online interaction. The system aims to enhance the integrity and transparency of the tender process and also enables the streamlining of the procurement process: Bidders can use eTendering to submit their bids, view solicitation documents and receive automatic notifications from the system whenever an event has been modified.

The eTendering system addresses UNDP's fundamental procurement values, such as **fairness**, **integrity**, **transparency and accountability**.

#### Some of the main benefits of the eTendering system are:

Click to return to

Introduction Main Page

- ✓ *No late submissions are accepted:* The system will automatically not accept any bid after the deadline.
- Electronic sealed bids: The eTendering system encrypts the bids submitted in the system and does not allow anyone to view any information provided before the bidding deadline.
- *Electronic stamping of the bids:* The system stamps all information submitted by bidders and prevents anyone from altering, deleting, or adding anything to the bid after the deadline for submission.
- Streamlines the bidding process: Bidders can register in the system, retrieve all information and solicitation documents, and receive automatic notifications on certain stages of the procurement process. Bidders may also submit their bid online, edit it directly in the system, and receive automatic notifications once the evaluation is finalized and the contract is awarded.

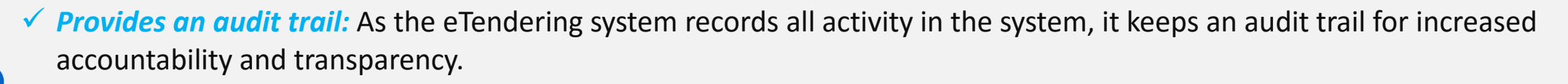

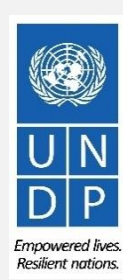

## 2.0 Submit a Bid

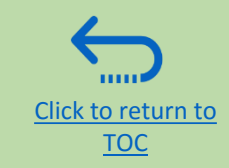

This section covers the bid submission process including how to search and view events in the system, how to participate in an event and prepare your bid response, and how to make the final bid submission and confirm that the bid has been submitted.

#### 2.1 Search for Tenders

- Log in and Basic Search
- Advanced Search
- Download Tender Documents

#### 2.3 Submit Bid

- <u>Check Responses</u>
- <u>Submit Bid</u>
- <u>Review Bid Confirmation</u>

#### 2.2 Participate in Tender

- <u>Accept Invitation</u>
- Bid on Event
- Answer Bid Factors
- Insert Line Items, Quantity and Unit Prices
- Upload Supporting Documents
- Save Bid for Later

#### 2.4 Prepare a Bid Submission Offline (Optional)

- Submitting a Bid in .XML
- Download .XML Event Package
- Open .XML File in Excel
- <u>Complete Bid Responses in Excel</u>
- Upload File into the System and Submit Bid

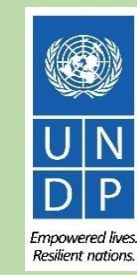

### A Quick Guide to Submitting a Bid on eTendering

The main steps to submitting a bid on eTendering are as follows

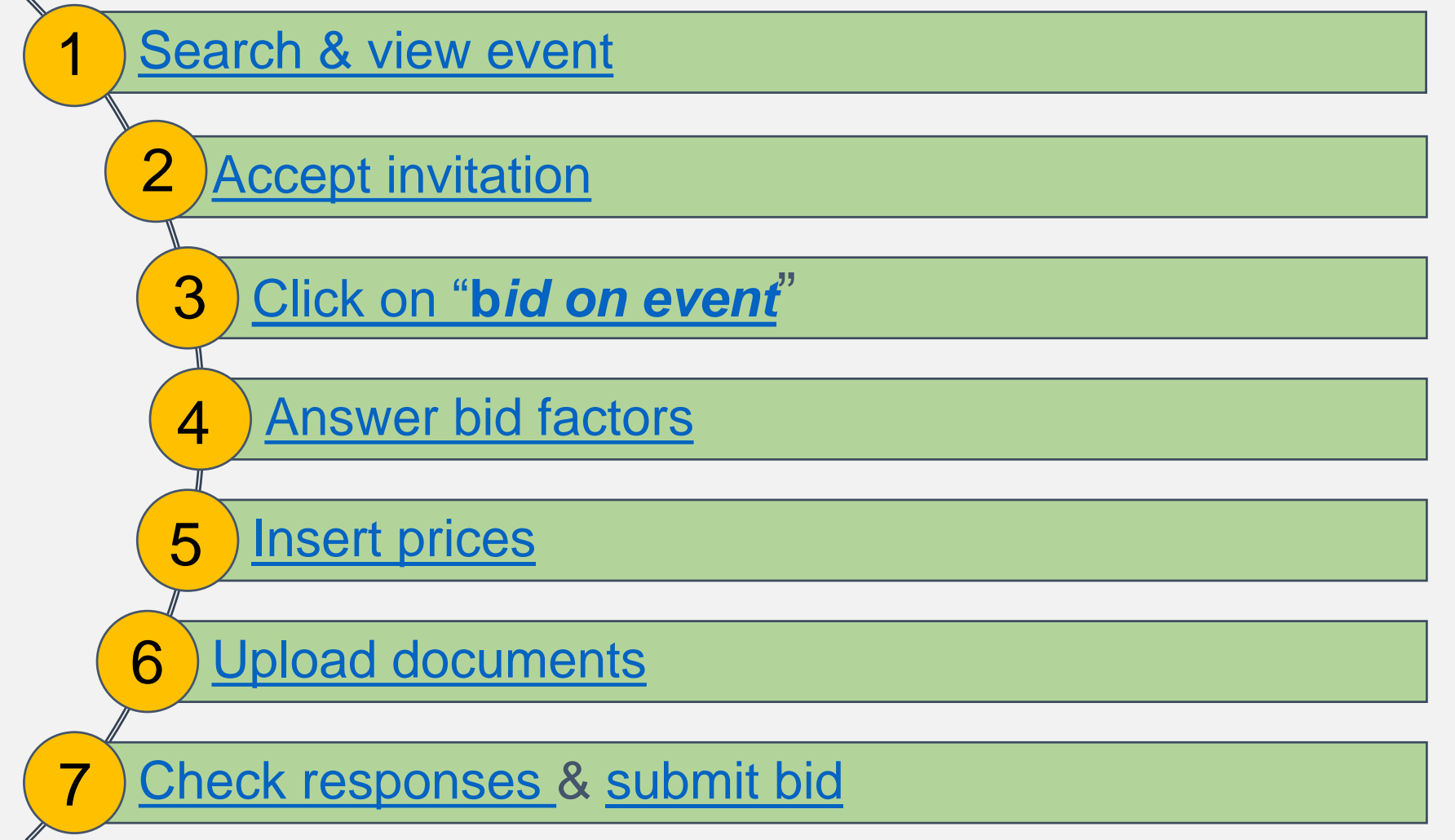

#### **2.1 Search for Tenders – Log in the system**

To start participating in a tender through the eTendering system, go to <u>https://etendering.partneragencies.org</u> and log in using your registered username and password.

| etendering, belder<br>Passwoed:<br>••••••••<br>Login<br>Change Password Forgoles Password                                                                                                 | Atlas                                                                                                    | It is possible to search tenders and download tend<br>documents by logging with the guest account user<br>Event.guest account.           |
|----------------------------------------------------------------------------------------------------|----------------------------------------------------------------------------------------------------|----------------------------------------------------------------------------------------------------|
| To obtain supports Other resources:<br>UNDP Users UNDP Atas Service Centre<br>UNTPA Users My UNTPA<br>UNU Users UNU Atas Information Centre<br>UN Women Users UN Women Atas Intranet Page | "Atlas" signals our global presence and a reliable and<br>comprehensive way for finding information and connecting<br>countries to knowledge, experience and resources as we<br>help people build a better life. | <ul> <li>Username: event.guest,</li> <li>password: why2change</li> <li>To submit bids however, you must <u>Register</u> first</li> </ul> |
| Important Messages:<br>Last updated on 1 November: 2017 at 1145 AM New York time (ET)<br>Atlas applications are working normally. If<br>to your respective help desks.                    | you encounter anyissues, please report them                                                                                                    | IMPORTANT                                                                                                    |

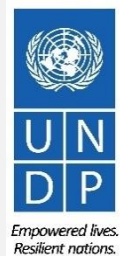

C

UNDP eTendering User Guide for Bidders - January 2018

Submit Bid Main Page

#### 2.1 Search for Tenders – Go to Search Page

Once you are logged in to your eTendering account, search for ongoing events by navigating to the "*Manage Events and Place Bids*" Menu > Click on "*View Events and Place Bids*"

|                                                                            | Welcome eTendering Bid | lder User Guide to                                | Atlas Com  | munity!                |                         |                           |
|----------------------------------------------------------------------------|------------------------|---------------------------------------------------|------------|------------------------|-------------------------|---------------------------|
| Allas                                                                      |                        |                                                   |            |                        | Home                    | <u>Sign out</u>           |
|                                                                            |                        |                                                   |            |                        |                         | Personalize <u>Conten</u> |
| Menu                                                                       | 0 07                   | My Buy Events                                     |            |                        |                         |                           |
| Search:                                                                    |                        | There are no events                               | to view.   |                        |                         |                           |
| Manage Events and Place Bids                                               |                        | My Sell Events                                    |            |                        |                         |                           |
| <ul> <li>View Events and Place Bids</li> <li>My Event Activity</li> </ul>  |                        | Event Name                                        | Event Type | Start Date/Time        | End Date/Time:          | <u>Status</u>             |
| Maintain My User Contact     My Bidder Profile     View Terms & Conditions |                        | Complaints<br>Mechanisms and<br>Public Engagement | RFx        | 20/06/2017 6:35AM EDT  | 31/12/2017 06:35 AM EST |                           |
|                                                                            |                        | ITB 1234/17 Test                                  | RFx        | 20/11/2017 11:13AM EST | 18/12/2017 11:13 AM EST |                           |
|                                                                            |                        | Test Zip folders and<br>Public Bid Opening        | RFx        | 21/11/2017 10:59AM EST | 19/12/2017 10:59 AM EST |                           |
|                                                                            |                        | New version test - 2                              | RFx        | 24/11/2017 4:51AM EST  | 22/12/2017 04:51 AM EST |                           |
|                                                                            |                        | PSU Demo 2017                                     | RFx        | 01/12/2017 3:53AM EST  | 29/12/2017 03:53 AM EST |                           |
|                                                                            |                        | 1-30 Dellio 2011                                  | 1.5.5      | CHILLOIT COURTECT      |                         |                           |

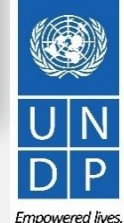

Resilient nations.

10

Click to return to

#### **2.1 Search for Tender – Use basic search filters**

You can use the search engine to filter and view ongoing tenders by Country, Event ID, Event Name, Event Type or Status.

| $\tilde{O}$ | Example |
|-------------|---------|
| A           | Example |

Click to return to

Submit Bid Main

Page

To filter and view tenders launched by a specific Country, e.g. Afghanistan, click on the magnifying glass icon next to Event ID select Afghanistan from the drop down list.

| View Events and Place Bids<br>Enter search criteria to locate an event for viewing or placing bids.<br>Search Criteria Use Saved Search:  Figle Figle Fig | New W<br>Results Should Include:<br>☑ Sell Event<br>☑ Purchase Event<br>☑ Request For Information                                                                                                    | findow   Help   Personal<br>s<br>.0159                                                                                                    | Event Name<br>5 eTendering B                                                                                                    | idder User Guide (2017)                                                                                                    | earche Bangkok Regional Hub<br>Bangladesh<br>Barbados<br>Forma Belarus, Republic of<br>Sell Benin<br>Bhutan<br>Bolivia<br>Bosnia-Herzgovina<br>Botswana | BRC10<br>BGD10<br>BRB10<br>BLR10<br>BEN10<br>BTN10<br>BOL10<br>BIH10<br>BWA10                                                                                                    |                                                                                                    |
|----------------------------------------------------------------------------------------------------|----------------------------------------------------------------------------------------------------|----------------------------------------------------------------------------------------------------|----------------------------------------------------------------------------------------------------|----------------------------------------------------------------------------------------------------|----------------------------------------------------------------------------------------------------|----------------------------------------------------------------------------------------------------|----------------------------------------------------------------------------------------------------|
|                                                                                                    | Save Search Criteria Advanced                                                                                                    | Search Criteria<br>First 1-3 of 3 Last<br>ate<br>2017 02:30 AM EST<br>2017 01:30 AM EST                                                    |                                                                                                    | Click on " <i>Sear</i><br>All results for<br>from Afgha<br>displayed at<br>screen.                                              | <i>ch".</i><br>or ongoing tenders<br>anistan will be<br>the bottom of the                                                                               | 11                                                                                                    | UN<br>DP                                                                                                    |
|                                                                                                    | View Events and Place Bids         Enter search criteria to locate an event for viewing or placing bids.         Include Saved Search:         Pevent ID:       PFG100         Event ID:       PFG100         Event Name:       Pevent Name:         Event Type:       Pevent Status:         Include Declined Invitations?       Include Declined Invitations?         Search Results       Manage Saved Searches         Search Results       Event ID         Event ID       Event Name         AFG10-0000001860       Construction of Female Police Facilities         AFG10-0000001868       RFP for HIV Population Size Estimation and Mapping         AFG10-0000001889       Re-Advertised RFI for TB-RSSH SRS Selection | New W         Search criteria to locate an event for viewing or placing bids.            Search Criteria                 Use Saved Search: | New Window       Help       Personal         Search criteria         Inter search criteria         Search Criteria         Use Saved Search:       Image Saved Search         Event ID:       Image Saved Search       Image Saved Search       Image Saved Search         Event Name:       Image Saved Search       Image Saved Search       Image Saved Search Criteria         Search Criteria         Manage Saved Searches       Save Search Criteria         Search Criteria         Search Criteria         Manage Saved Searches       Save Search Criteria         Search Results       Image Saved Searches       Save Search Criteria         Search Clear       Manage Saved Searches       Save Search Criteria         Search Results       Image Saved Searches       Save Search Criteria         Search Criteria       Manage Saved Searches       Save Search Criteria         Manage Saved Searches       Save Search Criteria         Search Results       Image Saved Searches       Save Search Criteria         Manage Saved Searches       Save Search Criteria       Advanced Search Criteria         S | New Window       Help       Personal         View Events and Place Bids.         Intersearch criteria         Use Saved Search: | Manage Saved S         Manage Saved S         Wew Window   Help   Personal         Event Aanee         Sarch Criteria         Use Saved Search:         | New Window       Help       Personal       Bangkok Kelging       Bangkok Kelging         View Events and Place Bids       Barbados       Barbados       Barbados         Enter search criteria       Bearus, Republic of       Benin       Benin         Use Saved Search:       Results Should Include:       Benin       Brudan       Bolvia         Bosnia-Herzgovina       Bosnia-Herzgovina       Bolvia       Bosnia-Herzgovina         Event ID:       AFG10       Results Should Include:       Bosnia-Herzgovina       Bolvia       Bosnia-Herzgovina         Event ID:       Search Criteria       Benin       Brudan       Bolvia       Bosnia-Herzgovina         Event ID:       Results Should Include:       Search Criteria       Bosnia-Herzgovina       Bolvia       Bosnia-Herzgovina         Event Name:       Purchase Event       Request For Information       Bolvia       Bostwana       Bolvia         Search Results       Manage Saved Search Save Search Criteria       Advanced Search Criteria       All results for ongoing tenders from Afghanistan will be displayed at the bottom of the screen.         Event Doctoon Size Estimation and Seli RFx 17/12/2017 01:30 AM EST       Brit 19/12/2017 01:30 AM EST       Brit 19/12/2017 01:30 AM EST | New Window       Help       Dersonal       Dendlade: Saqued: Saqued: Saqued: Standard: Saqued: Standard: Standard: Standard: Standard: Saqued: Standard: Standard: Standard: Saqued: Standard: Standar |

AtlasFinance

Manage Events and Place Bids

 My Event Activity Maintain My User Contact

My Bidder Profile

View Terms & Conditions

 $\otimes$ 

lenu

Search:

Welcome eTendering Bidder User Guide to Atlas Community!

 $\sim$ 

**View Events and Place Bids** 

Use Saved Search:

Event ID:

**Event Name:** 

Event Type:

**Event Status:** 

Include Declined Invitations?

Enter search criteria to locate an event for viewing or placing bids.

Q-

Look Up

Look Up

View 100

Country

Albania

Algeria

Angola

Argentina

Armenia

Azerbaija

Afghanistan

Country: begins with ~

Search Results

Clear

X

Help

Cancel Basic Lookup

Business

AFG10

ALB10

**DZA10** 

AG010

ARG10

ARM10

AZE10

Unit

First 🗾 1-158 of 158 💽

#### **2.1 Search for Tenders – Advanced Search**

Submit Bid Main

Page

It is possible to search the system for ongoing events for specific items that are of interest to the Bidder. Once you are in the search area, click on "Advanced Search Criteria" then, in the field "Item Description", type in an item that you are interested in bidding on.

| Atlas <sup>Finance</sup>                                                                                                    | Welcome eTendering Bidder User Guide to Atlas Community!                                                                                                    | View Events and Place Bids<br>Enter search criteria to locate an event for viewing or p                                                                                                    |
|----------------------------------------------------------------------------------------------------|----------------------------------------------------------------------------------------------------|----------------------------------------------------------------------------------------------------|
| Search:<br>→ Manage Events and Place<br>Bids<br>- View Events and Place Bids                                                                                        | View Events and Place Bids<br>Enter search criteria to locate an event for viewing or placing bids.                                                                                                    | Search Criteria       To search for all ongoing Events that contain         Use Saved Search:       "computer" in the line item, type         "computer" in the line Description field.                                                                                                    |
| <ul> <li><u>My Event Activity</u></li> <li><u>Maintain My User Contact</u></li> <li><u>My Bidder Profile</u></li> <li><u>View Terms &amp; Conditions</u></li> </ul> | Search Chtena  Use Saved Search:  Event ID:  Event Name:  Purchase Event                                                                                                    | Event ID:       Q-         Event Name:       Click on Search and view the search results below.         Event Type:       Delow.                                                                                                    |
|                                                                                                    | Event Type: <ul> <li>Request For Information</li> </ul> Event Status: <ul> <li>Include Declined Invitations?</li> </ul>                                                                                                    | Item Description: computed                                                                                                    |
|                                                                                                    | Search       Clear       Manage Saved Searches       Save Search Criteria       Advanced Search Criteria         Search Results       Image Saved Search Criteria       Image Saved Search Criteria       Image Saved Search Criteria         Event ID       Event Name       Format       Type       End Date       Status         UNDP1-0000001591       Collaborator Feature test 2 - Rakesh       Sell       REx       11/01/2018 09:01 AM EST | Start Date:       From:       Image: Bit Start Date:       Image: Bit Start Date: Bit Start Date:         End Date:       From:       03/01/2018       Through:       Image: Bit Start Date: Bit Start Date: Bit Start |
|                                                                                                    | UNDP1-0000001595 eTendering Bidder User Guide (2017) Sell RFx 09/11/2018 05:47 AM EST Accepted                                                                                                    | Search       Clear       Manage Saved Searches       Save Search Criteria       Basic Search Criteria         Search Results       Image Saved Search Criteria       Image Saved Search Criteria       Image Saved Search Criteria         Event ID       Event Name       Format       Type       End Date                                                                                                    |
| $\leftarrow$                                                                                                    |                                                                                                    | UNDP1-0000001591 Collaborator Feature test 2 - Rakesh Sell RFx 11/01/2018 09:01 AM EST UNDP1-0000001595 eTendering Bidder User Guide (2017) Sell RFx 09/11/2018 05:47 AM EST                                                                                                    |
| Click to return to                                                                                                    |                                                                                                    |                                                                                                    |

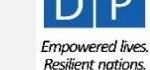

#### **2.1 Search for Tenders – Download Tender Documents**

To search for a specific event, go to the field titled "**Event ID**" and enter the Business Unit/Country Code in the first box on the left and the "**Event ID**" in the first box on the right.

| Atlas                                                                                                    | Welcome eTendering Bidder User Guide to Atlas Community!                                                                                                    |
|----------------------------------------------------------------------------------------------------|----------------------------------------------------------------------------------------------------|
| Menu<br>Search:<br>Manage Events and Place Bids<br>View Events and Place Bids<br>- View Events and Place Bids                                          | View Events and Place Bids<br>Enter search criteria to locate an event for viewing or placing bids.<br>Search Criteria                                                                                                  |
| to view Event 0000001595, launched by<br>UNDP Headquarters (Code UNDP1), enter the<br>details under the Event ID field as shown.<br>Click on "Search". | Use Saved Search:                                                                                                    |
|                                                                                                    | Search         Clear           Manage Saved Searches         Save Search Criteria           Advanced Search Criteria                                                                                                    |
|                                                                                                    | Search Results                                                                                                    |
|                                                                                                    | Event ID         Event Name         Format         Type         End Date         Status           UNDP1_0000001595         eTendering Bidder User Guide (2017)         Sell         REx         09/01/2018 05:47 AM EST |
| To view the details of the Event ar<br>download tender documents, click                                                                                | nd<br>k on<br>UNDP eTendering User Guide for Bidders - January 2018                                                                                                    |

Click to

Submit

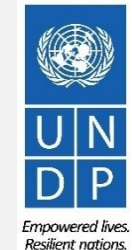

### **2.1 Search for Tenders – Download Tender Documents**

When you are on the *Event Details* page of the event you are interested in, you can download tender documents by clicking on the *"View bidding documents"* link at the top right of the page.

| Menu Search: Search: Manage Events and Place Bids View Events and Place Bids My Event Activity Maintain My User Contact My Bidder Profile View Terms & Conditions | Event Details Accept Invitation Bid on Event                                                          | ]                                                                                                    | Bidding Shortcuts: Viev                    | w Your Bid Activity<br>w Bidding Documents<br>pad XML Bid Response |
|----------------------------------------------------------------------------------------------------|----------------------------------------------------------------------------------------------------|----------------------------------------------------------------------------------------------------|--------------------------------------------|--------------------------------------------------------------------|
|                                                                                                    | Event Name:<br>Event ID:<br>Event Format/Type:<br>Event Round:<br>Event Version:<br>Event Start Date: | eTendering Bidder User Guide (2017)<br>UNDP1-0000001595<br>Sell Event RFx<br>1<br>2<br>11/12/2017, 5:470M EST | My Bid Status:                             |                                                                    |
|                                                                                                    | Event End Date:                                                                                       | 09/01/2018 05:47 AM EST                                                                                       |                                            |                                                                    |
|                                                                                                    | Contact:<br>Phone:                                                                                    | Dalal Abdulrazzaq                                                                                             | Payment Terms:<br>My Bids:                 | Net 30<br>0                                                        |
|                                                                                                    | Email:<br>Online Discussion:<br>Live Chat Help:                                                       | <u>undp.org</u>                                                                                               | Edits to Submitted Bids:<br>Multiple Bids: | Allowed<br>Not Allowed                                             |

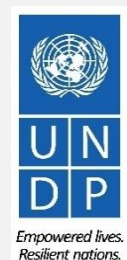

14

UNDP eTendering User Guide for Bidders - January 2018

Click to return to

Submit Bid Main

Page

### **2.1 Search for Tenders – Download Tender Documents**

To download the solicitation documents, click on the magnifying glass icon next to each attached file. To return to the *"Event Details"* Page, click on "*OK*".

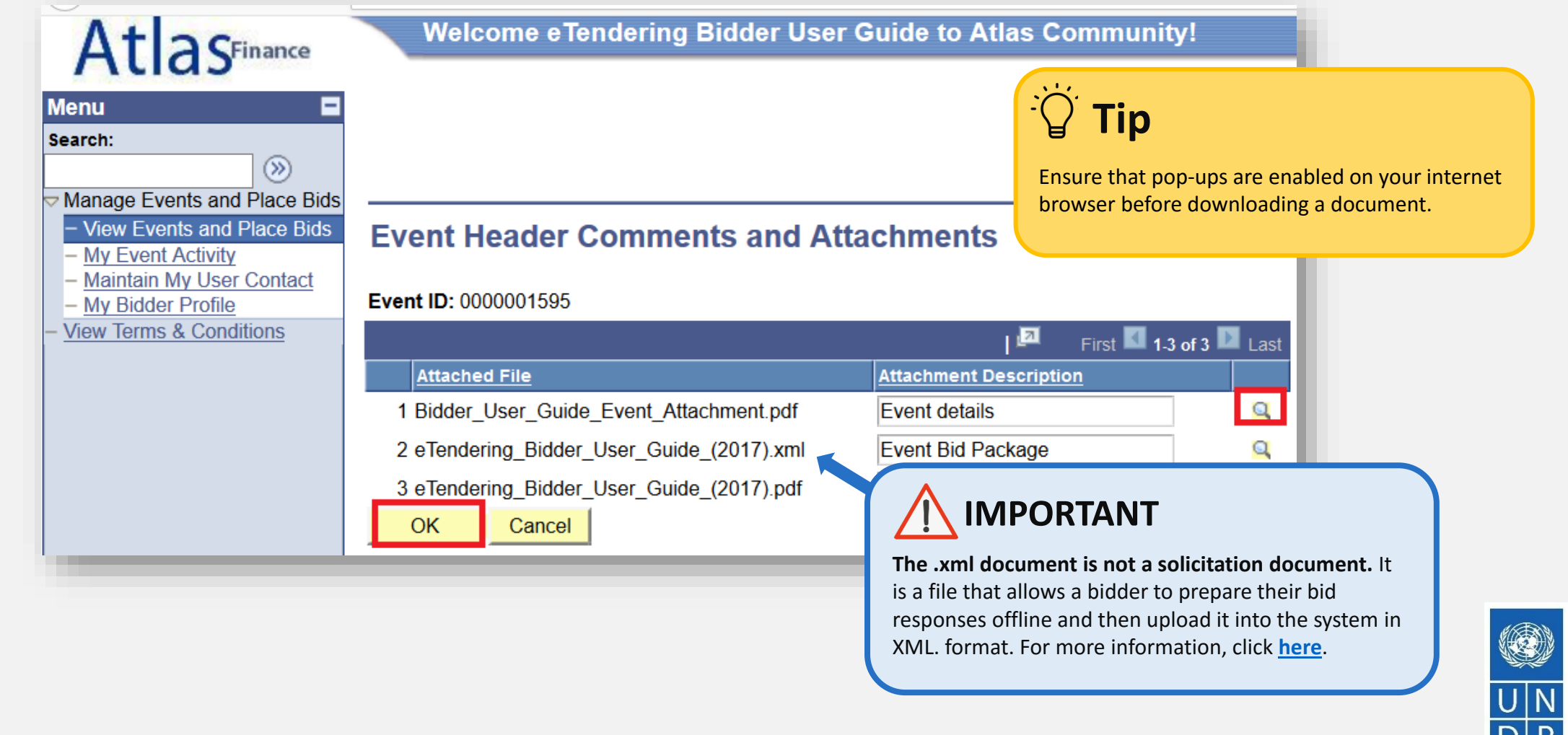

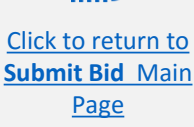

### **2.2** Participate in Tender – Accept Invitation to Subscribe

Click on the "Accept invitation" to receive automatic notifications whenever the tender is modified.

| Menu Search: Manage Events and Place Bids - View Events and Place Bids - My Event Activity - Maintain My User Contact - My Bidder Profile - View Terms & Conditions | Event Details Accept Invitation Bid on Event                                                                                                   |                                                                                                    | Bidding Shortcuts: Viev<br>Viev<br>Upto                                  | v Your Bid Activity<br>v Bidding Documents<br>ad XML Bid Response | To subscribe and further participate in a Tender, you must <u>Register</u> first.                                                                                     |
|----------------------------------------------------------------------------------------------------|----------------------------------------------------------------------------------------------------|----------------------------------------------------------------------------------------------------|--------------------------------------------------------------------------|-------------------------------------------------------------------|----------------------------------------------------------------------------------------------------|
|                                                                                                    | Event Name:<br>Event ID:<br>Event Format/Type:<br>Event Round:<br>Event Version:<br>Event Start Date:<br>Event End Date:<br>Event Description: | eTendering Bidder User Guide (2017)<br>UNDP1-0000001595<br>Sell Event RFx<br>1<br>2<br>11/12/2017 5:47AM EST<br>09/01/2018 05:47 AM EST | My Bid Status:                                                           |                                                                   | Important         Please note that your account will be automatically deactivated after 3 months of inactivity. If this happens, please contact the procurement focal |
|                                                                                                    | Contact:<br>Phone:<br>Email:<br>Online Discussion:<br>Live Chat Help:                                                                          | Dalal Abdulrazzaq                                                                                                    | Payment Terms:<br>My Bids:<br>Edits to Submitted Bids:<br>Multiple Bids: | Net 30<br>0<br>Allowed<br>Not Allowed                             | point of the event for support. To<br>ensure your account remains active,<br>login to your account a few times a<br>month.                                            |

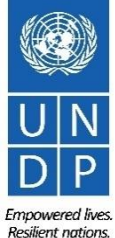

Click to return to Submit Bid Main Page

### **2.2** Participate in Tender – Start creating a bid response

Once you have accepted an Event invitation, open the "*Event Details*" page and click on "*Bid on Event*" to start creating your responses.

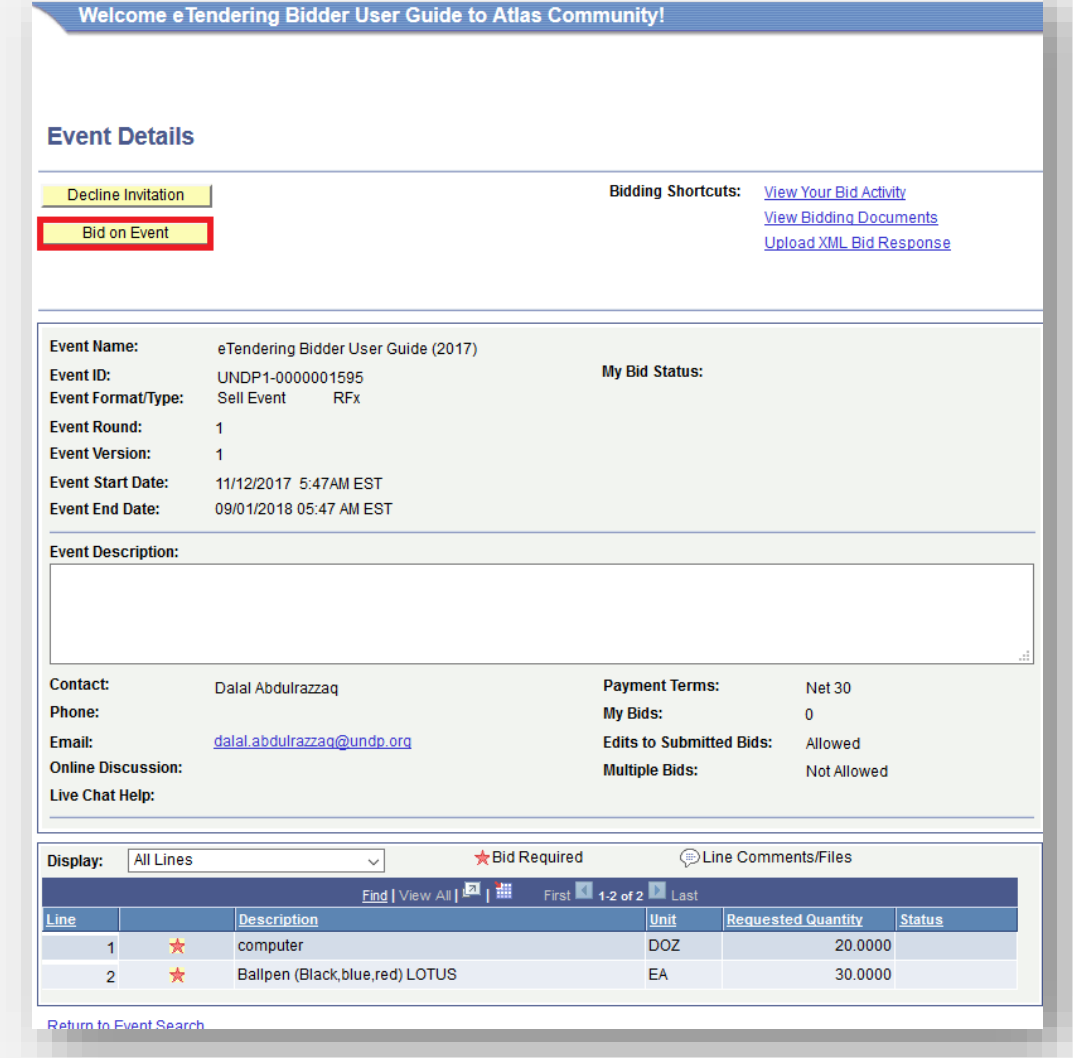

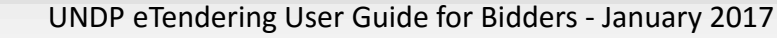

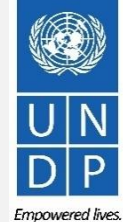

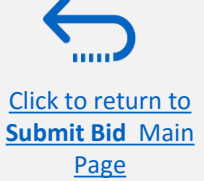

### 2.2 Participate in Tender – Key Components of an online Bid

In order to submit a bid on eTendering, bidders are usually required to complete the following 3 key processes:

Answer bid factors

- Insert quantities and unit prices for the items required.
- Upload supporting documents

Follow the instructions in the guide to complete your bid.

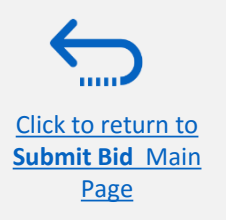

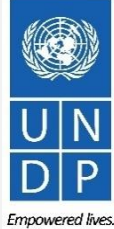

#### **2.2 Prepare Bid Response – Answer Bid Factors**

Click to return to

Submit Bid Main Page

Bidders may be prompted to answer event questions (bid factors) that will be used in the final evaluation and awarding of the tender. The bid factors may vary by the type of response that is required. Some will require a "**yes/no**" response, others may require typed answers, or numerical input. Please read each question carefully before submitting your reply.

| Step 1: Answer General Event Questions                                                                                                    |                                          |   |                                                                                                    |
|----------------------------------------------------------------------------------------------------|------------------------------------------|---|----------------------------------------------------------------------------------------------------|
| The event administrator requests your response to questions not specific to any specific item.         General Event Questions       2         Required Questions       2                                                                                                    |                                          | * | <b>Bid Required:</b> When a question is marked by a red star, it means that answering the question is mandatory to make a qualified bid.                                                                                                    |
| Hide Event Questions                                                                                                    |                                          |   |                                                                                                    |
| Event Questions # Bid Required  Ideal Response Required Previous Questions 1-2 of 2 Next Questions * * 1. Have samples required been sent and shipment tracking number provided? Response: Yes  Ideal: Yes * 3. Provide List of Bank References (Name of Bank, Location, Contact Person and Contact Details) | Weighting<br>Add Comments or Attachments | * | <b>Ideal Response Required:</b> When<br>a question is marked by a folder and<br>red star you must answer the question<br>with an ideal response. For example in<br>Question 1 on the left, the ideal<br>response is yes. You can only answer<br>yes for this question. |
| Response: This is Bid Factor requires a typed response from the Bidder.                                                                                                    | Add Comments or Attachments              |   |                                                                                                    |

Empowered lives Resilient nations

19

UNDP eTendering User Guide for Bidders - January 2018

### 2.2 Prepare Bid Response – Insert quantities and unit prices

#### Insert your bid price in the required fields.

#### Pay particular Step 2: Enter Line Bid Responses attention to: This event contains one or more individual lines that await your bid response. Some or all lines may require your bid in order for consideration by the Event Administrator. • The bid currency of the event Lines in This Event: 2 • The instructions in the solicitation Lines That Require a Response: 2 documents (ex. Is a detailed price schedule requested? Is a password Your Total Line Pricing: 5,150.0000 USD protected financial proposal required? Hide Line Detail Etc.) Eine Comments/Files Bid Required Previous Lines 1-2 of 2 Next Lines 2 Your Bid Requested Description Unit Your Unit Bid Price Your Total Bid Price Line Quantity Quantity 20.0000 250.000000 5,000.0000 USD 1 ★ computer DOZ 20.0000 Bid Ballpen (Black, blue, red) LOTUS EA 30.0000 30.0000 5.000000 150.0000 USD Bid \*

At any point in the bid response process you may save an in-progress bid and resume completion at later time. When your bid response is complete, submit for consideration.

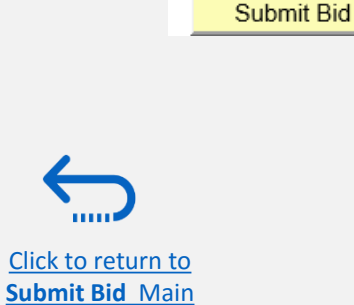

Page

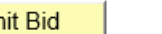

Save for Later

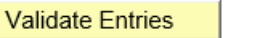

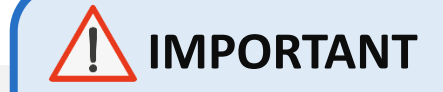

For RFPs you must:

- Enter 1 for the Bid Price
- Upload your financial proposal as a password protected PDF attachment

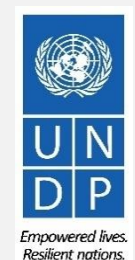

#### **2.2 Prepare Bid Response – Upload Supporting Documents**

To upload supporting documentation to your bid, click on the "View/Add General Comment and Attachments" at the "Event Details" page.

| Welcome e Te             | endering Bidder User Guide to Atlas | Community!    |               |  |
|--------------------------|-------------------------------------|---------------|---------------|--|
| Event Details            |                                     |               |               |  |
| Submit Bid               | Save for Later Validate Entries     | s             |               |  |
| Event Name:<br>Event ID: | eTendering Bidder User Guide (2017) | Bid ID:       | Nau           |  |
| Event Format/Type:       | Sell Event REx                      | Bid Date:     | New           |  |
| Event Round:             | 1                                   | Bid Currency: | USD US Dollar |  |
| Event Version:           | 2                                   |               |               |  |
| Event Start Date:        | 11/12/2017 5:47AM EST               |               |               |  |
| Event End Date:          | 09/01/2018 05:47 AM EST             |               |               |  |
| View/Add General Cor     | nments and Attachments              |               |               |  |
|                          |                                     |               |               |  |
| Hide Additional Event    |                                     |               |               |  |
| escription:              |                                     |               |               |  |
|                          |                                     |               |               |  |
|                          |                                     |               |               |  |
|                          |                                     |               |               |  |
|                          |                                     |               |               |  |
|                          |                                     |               |               |  |
|                          |                                     |               |               |  |
|                          |                                     |               |               |  |

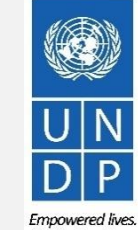

UNDP eTendering User Guide for Bidders - January 2018

Page

Click to return to

Submit Bid Main

### **2.2 Prepare Bid Response – Upload Supporting Documents**

Click on "*Upload*" and then click on "*Browse*" to locate and select the file you want to upload from your computer. Once you have selected the file, click on "*Upload*" again.

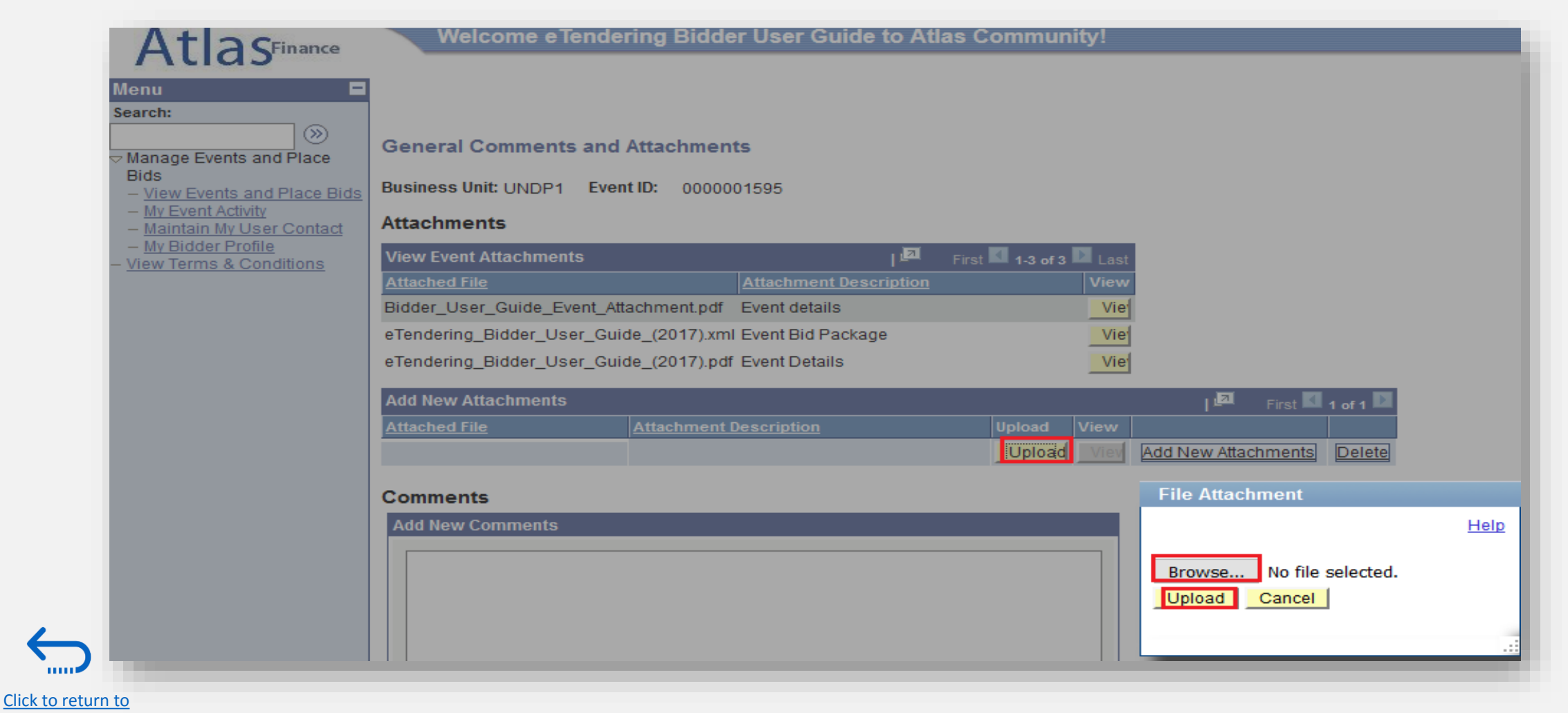

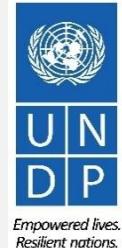

22

UNDP eTendering User Guide for Bidders - January 2018

### **2.2 Prepare Bid Response – Upload Supporting Documents**

To upload a new file, click on "*Add New Attachment"* and then "*Browse*" to locate and select the file you want to upload. Once you have selected the file, click on "*Upload*" again.

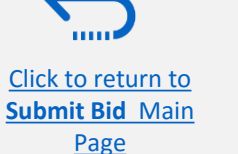

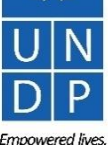

Resilient nations

## 2.2 Prepare Bid Response – Upload Supporting Documents

It is important to ensure that the Attachment Description and the File names are in the correct format. **Please read the tips for further information.** 

| Add New Attachments                 |                                          | 1.3 of 3                                                                                           |  |  |  |
|-------------------------------------|------------------------------------------|----------------------------------------------------------------------------------------------------|--|--|--|
| Attached File                       | Attachment Description                   | Upload View                                                                                        |  |  |  |
| _This_FileNameis_incorrectformatPNG |                                          | Upload View Attachments Delete                                                                     |  |  |  |
|                                     | Message                                  |                                                                                                    |  |  |  |
| Comments                            | Attachment failed to upload. (18036,1001 | 13) Attachment operation failed for unknown reasons. (Attachment built-in error 12). (18036,10003) |  |  |  |
| Add New Comments                    | OK                                       |                                                                                                    |  |  |  |
|                                     |                                          |                                                                                                    |  |  |  |
|                                     |                                          |                                                                                                    |  |  |  |

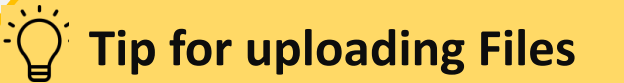

- File name can only contain 60 characters.
- File name and description cannot contain special characters and letters from other alphabets. It should only contain letters from the English alphabet.
- If you are uploading a large number of files (ex. 15 or more), please zip the files into a ZIP folder and upload the folder instead of each file individually. You can upload several ZIP folders, but if you do this, please note that the total size of each ZIP folder uploaded cannot exceed 50MB.
- Please read the solicitation documents of the event carefully to ensure that you are meeting the event requirements for document submission. There may be restrictions on the size and format of the uploaded files.

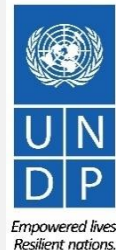

You can save your bid response and come back later to add additional information. Click on "Save for Later".

| ents and Place Bids<br>nts and Place Bids | t Details                                                 |                   |                                                                            |                                                                         |
|-------------------------------------------|-----------------------------------------------------------|-------------------|----------------------------------------------------------------------------|-------------------------------------------------------------------------|
| Activity<br>My User Contact<br>r Profile  | it Bid Save for Later                                     | Validate Entries  |                                                                            |                                                                         |
| & Conditions Event Na                     | ame: eTendering Bidder L                                  | Jser Guide (2017) |                                                                            |                                                                         |
| Event ID                                  | D: UNDP1-0000001598                                       | 5                 | Bid ID:                                                                    | New                                                                     |
| Event Fo                                  | ormat/Type: Sell Event                                    | RFx               | Bid Date:                                                                  |                                                                         |
| Event Ro                                  | ound: 1                                                   |                   | Bid Currency:                                                              | USD US Dollar                                                           |
| Event Ve                                  | ersion: 2                                                 |                   |                                                                            |                                                                         |
| Event St                                  | tart Date: 11/12/2017 5:47AM                              | EST               |                                                                            |                                                                         |
| Event Er                                  | nd Date: 09/01/2018 05:47 Al                              | MEST              |                                                                            |                                                                         |
| View/Add                                  | d General Comments and Attachmer                          | nts               |                                                                            |                                                                         |
| Hide Add                                  | ditional Event Info                                       |                   |                                                                            |                                                                         |
|                                           | tion:                                                     |                   |                                                                            |                                                                         |
| Descript                                  |                                                           |                   |                                                                            |                                                                         |
| Descript                                  |                                                           |                   |                                                                            |                                                                         |
| Contact                                   | : Dalal Abdulrazzag                                       |                   | Payment Terms:                                                             | .d.<br>Net 30                                                           |
| Contact:<br>Phone:                        | t: Dalal Abdulrazzaq                                      |                   | Payment Terms:<br>Billing Location:                                        | یر<br>Net 30<br>United Nations Development Pro                          |
| Contact:<br>Phone:<br>Email:              | t: Dalal Abdulrazzaq<br>dalal.abdulrazzaq@                | undp.org          | Payment Terms:<br>Billing Location:<br>Event Currency:                     | یر<br>Net 30<br>United Nations Development Pro<br>Dollar                |
| Contact:<br>Phone:<br>Email:<br>Online E  | t: Dalal Abdulrazzaq<br>dalal.abdulrazzaq@<br>Discussion: | undp.org          | Payment Terms:<br>Billing Location:<br>Event Currency:<br>Conversion Rate: | .:i<br>Net 30<br>United Nations Development Pro<br>Dollar<br>1.00000000 |

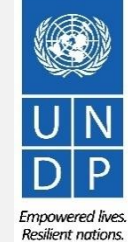

Click to return to Submit Bid Main Page

.....

Click to retu

<u>Page</u>

A system notification will alert the user that their bid is about to be saved. Click on **"OK"** to confirm that you want to save the bid for later.

| AtlasFinance Menu Search:  Manage Events and Place Bids View Events and Place Bids View Event Activity Maintain My User Contact My Bidder Profile View Manage | Welcome eTendering Bidder User Guide to Atlas Community!         * * 1. Have samples required been sent and shipment tracking number provided?         Response:       Yes         Ideal:       Yes         * * 2. Have you provided all information regarding any past and current litigation during the last five interview indicating the period and the subject of the litigation, the amounts involved, and the subject of the litigation. | Weighting<br>Add Comments or Attachments<br>(5) years, in which the bidder                                                                       | <b>IMPORTANT</b><br>Be aware that saving your bid for later<br>does not submit it in the system. To<br>submit your bid, you must click on<br>Submit Bid. |
|----------------------------------------------------------------------------------------------------|----------------------------------------------------------------------------------------------------|----------------------------------------------------------------------------------------------------|----------------------------------------------------------------------------------------------------|
| Save Warning (20001,104<br>Saving for later does not s                                                                                                    | )<br>submit your bid and WILL ALSO WITHDRAW YOUR BID if you have already submitted one. Please use the "s                                                                                                    | ıbmit bid" button in order to have a VALID SUBMI                                                                                                 | TTED BID in the system.                                                                                                    |
| не подает вашу заявку н<br>Enregistrer pour envoi ulte                                                                                                    | а участие, а ТАЮЖЕ ОТЗЫВАЕТ ЗАЯВКУ в том случае, если она уже подана. Чтобы заявка была ПОДА<br>érieur ne soumet pas votre offre et VA PAR AILLEURS RETIRER LA SOUMISSION INITIALE du système. S                                                                                                    | НА И ИМЕЛА СИЛУ в системе, пожалуйста исп<br>'il vous plaît pour avoir UNE OFFRE VALIDE dan                                                      | юльзуйте кнопку "ПОДАТЬ ЗАЯВКУ" ("Submit Bid").<br>ns le système cliquez sur soumettre offre.                                                            |
| "保存供以后编辑"键("Savi<br>ست عرض مسبقا. پرجی استخدام زر                                                                                                    | ng for Later")并不能向系统提交更新的标书,反而会取消您之前向系统提交的标书。请使用"提交标书"键("Su<br>لى النظام "Submit Bid " حفض العرض للتقديم في وقت لاحق لا يقدم العرض و سوف يسحب اي عرض قد تكون قدمته في وقت سابق اذا كنت قد قد<br>من معند معند معند و معموليات المعند معند و معند معند معند معند معند و معند معند معند معند معند معند معند معند                                                                                                    | omit Bid")以确保系统保存您有效提交的标书。<br>من أجل أن نِكون العرض المتدم ذو صلاحية<br>مع ما معمد من من الجل من منه منهم من من من من من من من من من من من من من | stariarmanta. Par favor utilica al batén da "Entrara da la Ofarta"                                                                                       |
| ("Submit Bid") para así ter                                                                                                    | ara mas tarde, no consultuye la entrega de su orerta y, de necho, SUPONDRA LA RETIRADA DE SU OFERT.<br>ler una OFERTA VÁLIDA Y ENTREGADA en el Sistema.                                                                                                    | ven ei caso de que ya nublese entregado una ar                                                                                                   | itenormente. Por favor utilice el boton de "Entrega de la Oferta"                                                                                        |
| rn to                                                                                                    | 1 🗙 computer DOZ 20.0000 20.0000                                                                                                    | 100.000000 2,000.0000 USD Bi                                                                                                    |                                                                                                    |
| Main                                                                                                    | UNDP eTendering User Guide for B                                                                                                    | dders - January 2018                                                                                                    | 2                                                                                                    |

Empowered lives.

Resilient nations.

To come back to your saved bid to add information, you open the "*Event Details*" page by <u>clicking on the event hyperlink</u> and then, clicking on "*View, Edit or Copy From Saved Bids*".

| Atlas Finance                                                                                                    | Welcome eTe                                    | endering Bidder User Guide to Atlas                                      | Community!         |                                                                                                    |
|----------------------------------------------------------------------------------------------------|------------------------------------------------|--------------------------------------------------------------------------|--------------------|----------------------------------------------------------------------------------------------------|
| Manage Events and Place Bids<br>→ View Events and Place Bids                                                                            | Event Details                                  |                                                                          |                    |                                                                                                    |
| <ul> <li>My Event Activity</li> <li>Maintain My User Contact</li> <li>My Bidder Profile</li> <li>View Terms &amp; Conditions</li> </ul> |                                                |                                                                          | Bidding Shortcuts: | View, Edit or Copy from Saved Bids<br>View Your Bid Activity<br>View Bidding Documents<br>Upload XML Bid Response |
|                                                                                                    | Event Name:<br>Event ID:<br>Event Format/Type: | Video Guide for eTendering Bidders<br>UNDP1-0000001597<br>Sell Event RFx | My Bid Status:     |                                                                                                    |
|                                                                                                    | Event Round:<br>Event Version:                 | 1<br>2                                                                   |                    |                                                                                                    |
|                                                                                                    | Event Start Date:<br>Event End Date:           | 09/01/2018 4:25AM EST<br>15/02/2018 10:53 AM EST                         |                    |                                                                                                    |

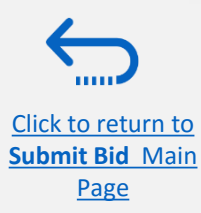

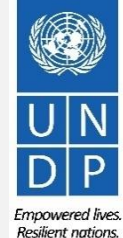

In the Next page your bid status will be "Saved". You can continue completing your bid by clicking on "Edit Bid Response". This will open your bid response and you can continue working on it.

| ✓ Manage Events and Place Bids – View Events and Place Bids                                                                             | View, Edit o                                                                         | r copy fr                                                        | om Sav                                                    | ved Bids                                | Welcome, eTende                                             | ering Bidder User Guid             | e              |
|----------------------------------------------------------------------------------------------------|--------------------------------------------------------------------------------------|------------------------------------------------------------------|-----------------------------------------------------------|-----------------------------------------|-------------------------------------------------------------|------------------------------------|----------------|
| <ul> <li>My Event Activity</li> <li>Maintain My User Contact</li> <li>My Bidder Profile</li> <li>View Terms &amp; Conditions</li> </ul> | Event Name:<br>Event ID<br>Event Format/Type<br>Event Start Date:<br>Event End Date: | Video Guid<br>UNDP1-00<br>Sell Event<br>09/01/2018<br>15/02/2018 | e for eTend<br>000001597<br>RFx<br>4:25AM E<br>10:53 AM E | lering Bidders<br>ST<br>EST             | Event Round:<br>Event Version:<br>Multiple Bids<br>Currency | 1<br>2<br>Not Allowed<br>US Dollar |                |
|                                                                                                    | Bid IDRoundVersion112                                                                | n <u>Bid Status</u><br>Saved                                     | Event<br>Status<br>Posted                                 | Bid Last Saved<br>09/01/2018 9:42AM EST | View                                                        | Edit Bid Response                  | First I of 1 L |

Resilient nations.

#### **2.3 Submit Bid – Check Responses**

Once you have completed your bid responses, uploaded all supporting documents, and are ready to submit your bid, click on "*Validate Entries*" to check that you have responded correctly to bid factors and bid on all items as required.

| Merru                                                                              |                                                                                              |                         |                        |                  |                          |                                |
|------------------------------------------------------------------------------------|----------------------------------------------------------------------------------------------|-------------------------|------------------------|------------------|--------------------------|--------------------------------|
| Search:                                                                            | <b>&gt;</b>                                                                                  |                         |                        |                  |                          |                                |
| ✓ Manage I                                                                         | Events and Place Bids                                                                        | <b>Event Details</b>    |                        |                  |                          |                                |
| <ul> <li>View Event</li> <li>My Event</li> <li>Maintai</li> <li>My Bidd</li> </ul> | vents and Place Bids<br><u>nt Activity</u><br><u>n My User Contact</u><br><u>der Profile</u> | Submit Bid              | Save for Later         | Validate Entries |                          |                                |
| - <u>View Tern</u>                                                                 | ns & Conditions                                                                              | Event Name:             | eTendering Bidder Use  | r Guide (2017)   |                          |                                |
|                                                                                    |                                                                                              | Event ID:               | UNDP1-0000001595       |                  | Bid ID:                  | New                            |
|                                                                                    |                                                                                              | Event Format/Type:      | Sell Event             | RFx              | Bid Date:                |                                |
|                                                                                    |                                                                                              | Event Round:            | 1                      |                  | Bid Currency:            | USD US Dollar                  |
|                                                                                    |                                                                                              | Event Version:          | 2                      |                  |                          |                                |
|                                                                                    |                                                                                              | Event Start Date:       | 11/12/2017 5:47AM ES   | ST               |                          |                                |
|                                                                                    |                                                                                              | Event End Date:         | 09/01/2018 05:47 AM E  | ST               |                          |                                |
|                                                                                    |                                                                                              | View/Add General Con    | nments and Attachments |                  |                          |                                |
|                                                                                    |                                                                                              | Hide Additional Event I | nfo                    |                  |                          |                                |
|                                                                                    |                                                                                              | Description:            |                        |                  |                          |                                |
|                                                                                    |                                                                                              |                         |                        |                  |                          |                                |
|                                                                                    |                                                                                              |                         |                        |                  |                          |                                |
|                                                                                    |                                                                                              | Contact:                | Dalal Abdulrazzag      |                  | Payment Terms:           |                                |
|                                                                                    |                                                                                              | Phone:                  |                        |                  | Billing Location:        | United Nations Development Pro |
|                                                                                    |                                                                                              | Email:                  | @un                    | dp.org           | Event Currency:          | Dollar                         |
|                                                                                    |                                                                                              | Online Discussion:      |                        |                  | Conversion Rate:         | 1.0000000                      |
|                                                                                    |                                                                                              |                         |                        |                  | Edits to Submitted Bids: | Allowed                        |

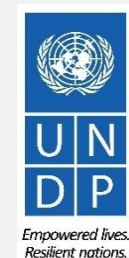

29

UNDP eTendering User Guide for Bidders - January 2018

### **2.3 Submit Bid – Check Responses**

Page

Once you click on *"Validate Entries"*, the system will check whether you have complied with minimum requirements for the Event. An error message in red font will be generated at the top of the *"Event Details"* page if any mandatory questions have been left unanswered.

| Event I<br>Event I<br>Event I<br>Event I<br>Event I<br>Event I<br>Event I | It Name:     eTendering Bidder User Guide (20       It ID:     UNDP1-0000001595       It Format/Type:     Sell Event       RFx     RFx       It Round:     1       It Version:     2 | Bid ID: New<br>Bid Date:                                  |  |
|---------------------------------------------------------------------------|----------------------------------------------------------------------------------------------------|-----------------------------------------------------------|--|
| Hide Ac                                                                   | at Start Date:       11/12/2017 5:47AM EST         at End Date:       09/01/2018 05:47 AM EST         /Add General Comments and Attachments         Additional Event Info            | Please see message(s) at the top of the page. (18058,314) |  |
|                                                                           | ription:                                                                                                    |                                                           |  |

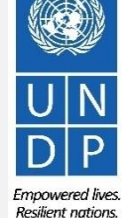

#### **2.3 Submit Bid – Submit Bid Response**

Once your bid is complete and your responses have been validated, click on "*Submit Bid*" to post it in the system.

| Auas                                                                                                  |                                    |                                     |                          |                                |
|----------------------------------------------------------------------------------------------------|------------------------------------|-------------------------------------|--------------------------|--------------------------------|
| Search:                                                                                               |                                    |                                     |                          |                                |
| Manage Events and Place Bi                                                                            | ds Event Details                   |                                     |                          |                                |
| View Events and Place Bid <u>My Event Activity     Maintain My User Contact     My Elder Profile </u> | Submit Bid                         | Save for Later Validate Entries     | ]                        |                                |
| - <u>View Terms &amp; Conditions</u>                                                                  | Event Name:                        | eTendering Bidder User Guide (2017) |                          |                                |
|                                                                                                    | Event ID:                          | UNDP1-0000001595                    | Bid ID:<br>Bid Date:     | New                            |
|                                                                                                    | Event Format/Type:<br>Event Round: | 1                                   | Bid Currency:            | USD US Dollar                  |
|                                                                                                    | Event Version:                     | 2                                   |                          |                                |
|                                                                                                    | Event Start Date:                  | 11/12/2017 5:47AM EST               |                          |                                |
|                                                                                                    | Event End Date:                    | 09/01/2018 05:47 AM EST             |                          |                                |
|                                                                                                    | Hide Additional Event              |                                     |                          |                                |
|                                                                                                    | Description:                       |                                     |                          |                                |
|                                                                                                    |                                    |                                     |                          |                                |
|                                                                                                    |                                    |                                     |                          |                                |
|                                                                                                    |                                    |                                     |                          | .4                             |
|                                                                                                    | Contact:                           | Dalal Abdulrazzaq                   | Payment Terms:           | Net 30                         |
|                                                                                                    | Phone:                             |                                     | Billing Location:        | United Nations Development Pro |
|                                                                                                    | Email:                             | dalal.abdulrazzaq@undp.org          | Event Currency:          | Dollar                         |
|                                                                                                    | Online Discussion:                 |                                     | Conversion Rate:         | 1.0000000                      |
|                                                                                                    |                                    |                                     | Edite to Submitted Dide: | Allowed                        |

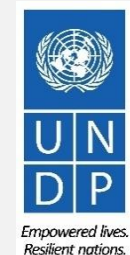

31

Page

#### 2.3 Submit Bid – Post Bid Response

Once you click on "Submit Bid", click "OK" to confirm your submission.

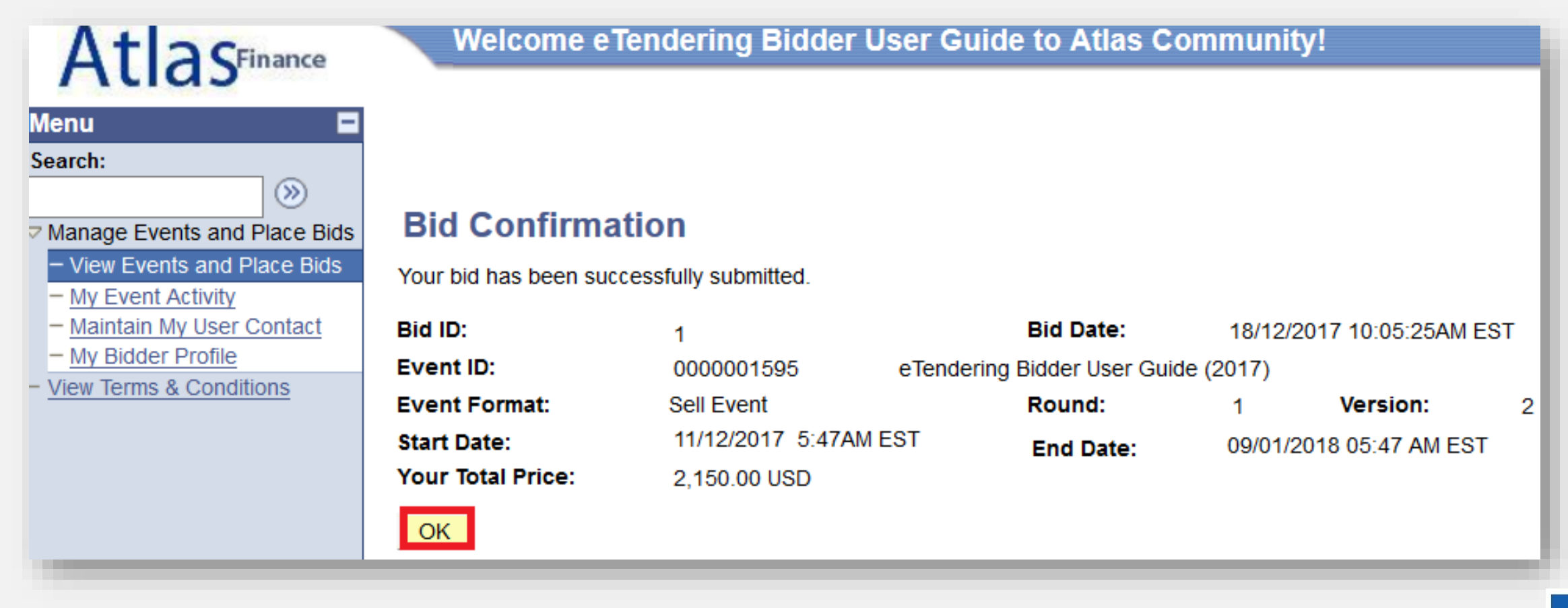

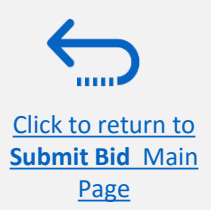

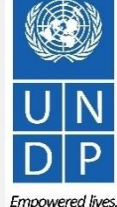

Resilient nations

#### **2.3 Submit Bid - Bid Confirmation Email**

Once your bid is posted, you should receive a bid confirmation email in your registered email address. The email will include a PDF file which is a summary of your bid that is generated by the system.

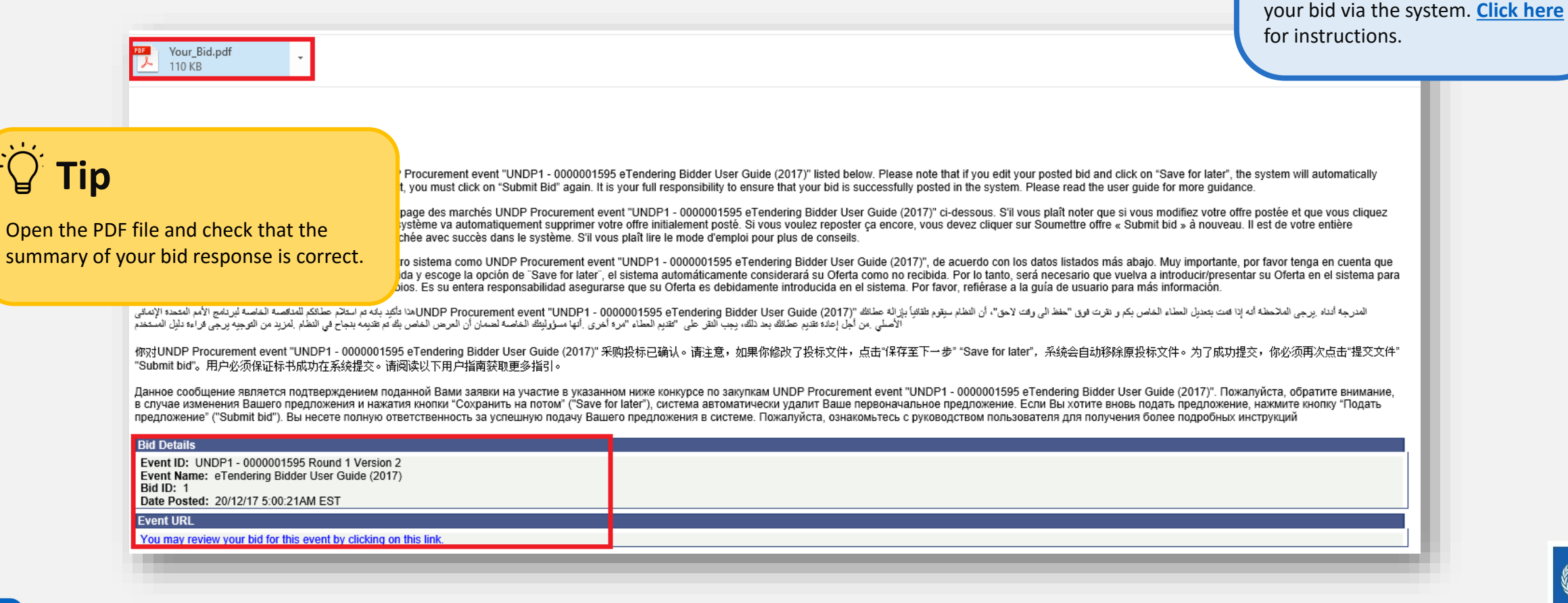

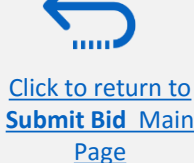

33

Empowered lives Resilient nations

IMPORTANT

Occasionally, the system does not generate a bid confirmation email. If you have submitted a bid and do

not receive a confirmation email,

you can still confirm the status of

#### 2.3 Submit Bid – Check Supporting Document Uploaded

Open the PDF file received via email and scroll to the end "*Bid Attachments"* section of the document. You will find a list with the names of all the files that you have uploaded to your bid. Always check this list to ensure that you have uploaded all the supporting documentation as required. As the system does not verify whether all required documentation has been submitted, it is the bidder's responsibility to ensure that all required supporting documents have been successfully uploaded.

| Name:                                                     | Signature:                                                                                                    | Date:                                                                                                    |
|-----------------------------------------------------------|----------------------------------------------------------------------------------------------------|----------------------------------------------------------------------------------------------------|
| Phone #:                                                  | Fax #:                                                                                                    |                                                                                                    |
| Street Address:                                           |                                                                                                    |                                                                                                    |
| City & State:                                             | Zip Code:                                                                                                    |                                                                                                    |
| Email:                                                    |                                                                                                    |                                                                                                    |
| Bid Attachments :<br>File<br>File<br>File<br>File<br>File | Name :FAQ_for_bidders_Release_No_4_June_2016.pdf, File<br>Name :Managing_saved_and_posted_bids.pdf, File Des<br>Name :Overview_and_benefits_of_Atlas_eTendering.pd<br>Name :UNDP_General_Conditions_for_Individual_Cont<br>Name :eTendering_Bidder_User_Guide_(2017).pdf, File<br>Alwa<br>uplo | <b>Description : Main Bid Documer</b><br><b>Tip</b><br>ays check this list to ensure that you have<br>baded all supporting documentation as rec |

mnowered live

Submit Bid Main Page

## 2.4 Prepare a Bid Submission Offline – Submit Bid in .XML

Bidders have the option to prepare their bid responses offline by downloading the entire event package to their computer in .XML file format.

The .XML file event package will contain all the required bid factors and line items that must be completed by the bidder before submitting their bid online.

To do this, the Bidder must download the XML file, save it as an excel file to their computer, complete required fields, and then upload their bid response to eTendering.

Please note that if you choose this optional method of submitting your bid, you must also ensure that you have also uploaded all the necessary supporting documents directly to the system before submitting your bid.

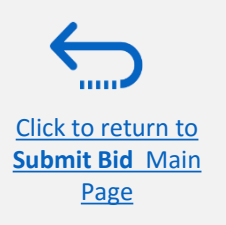

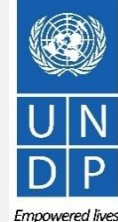

### **2.4 Prepare Bid Response Offline – Download XML file**

To begin preparing your bid response offline, you must first download the .XML file to your computer. To locate the .XML file, go to: "*Event Details*"  $\rightarrow$  "*Bidding Shortcuts*"  $\rightarrow$  and click on "*View Bidding Documents*".

| Atlas                                                                         | Welcome e Te                    | ndering Bidder User Guide to Atlas Community!    | Home Sig                                                                    |
|-------------------------------------------------------------------------------|---------------------------------|--------------------------------------------------|-----------------------------------------------------------------------------|
| Menu 🗖<br>Search:                                                             |                                 |                                                  | New Window Help Personalize                                                 |
| > Manage Events and Place<br>Bids                                             | Event Details                   |                                                  |                                                                             |
| View Events and Place Bids <u>My Event Activity</u> Maintain My Llser Contact | Bid on Event                    | Bidding Sho                                      | rtcuts: <u>View, Edit or Copy from Saved Bids</u><br>View Your Bid Activity |
| - <u>My Bidder Profile</u><br>- <u>View Terms &amp; Conditions</u>            |                                 |                                                  | View Bidding Documents<br>Upload XML Bid Response                           |
|                                                                               |                                 |                                                  |                                                                             |
|                                                                               | Event Name:                     | eTendering Bidder User Guide (2017)              |                                                                             |
|                                                                               | Event ID:<br>Event Format/Type: | UNDP1-0000001595 My Bid Status<br>Sell Event RFx | 5:                                                                          |
|                                                                               | Event Round:                    | 1                                                |                                                                             |
|                                                                               | Event Version:                  | 6                                                |                                                                             |
|                                                                               | Event Start Date:               | 11/12/2017 5:47AM EST                            |                                                                             |
|                                                                               | Event End Date:                 | 09/11/2018 05:47 AM EST                          |                                                                             |
|                                                                               | Event Description:              |                                                  |                                                                             |
|                                                                               |                                 |                                                  |                                                                             |

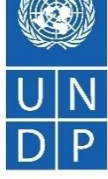

Click to return t

Submit Bid Main

Page

Empowered lives Resilient nations.
# 2.4 Prepare Bid Response Offline – Download XML file

Under "Event Header Comments and Attachments", find the file that ends with ".xml" and is labelled "Event Bid Package".

Download the file by clicking on the magnifying glass icon.

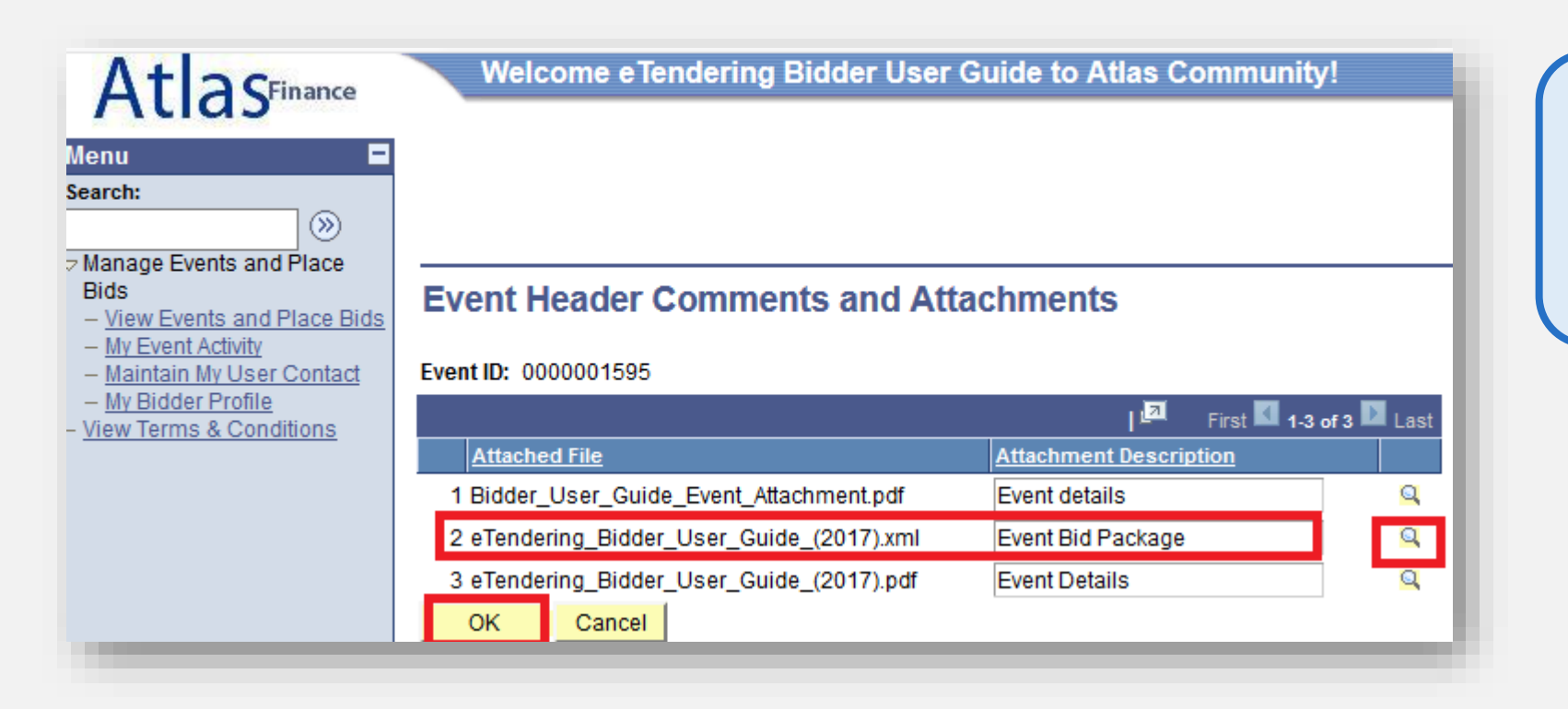

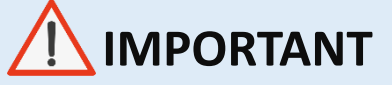

Please note that the system generates a new .XML file every time an event is amended. Make sure you are using the latest .XML file when submitting your bid.

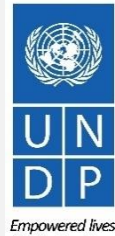

Submit Bid Main Page

Click to return to

# **2.4 Prepare Bid Response Offline – Download XML file**

The file will open as a new tab on your internet browser. Download the file and save it in your computer. Saving method depends on the browser you are using. For example, for Firefox you must right click on the webpage and save it as an .**xml**file to the preferred location on your computer.

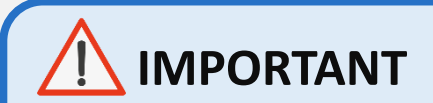

Ensure that pop-ups are enabled in your computer before you download the .XML file.

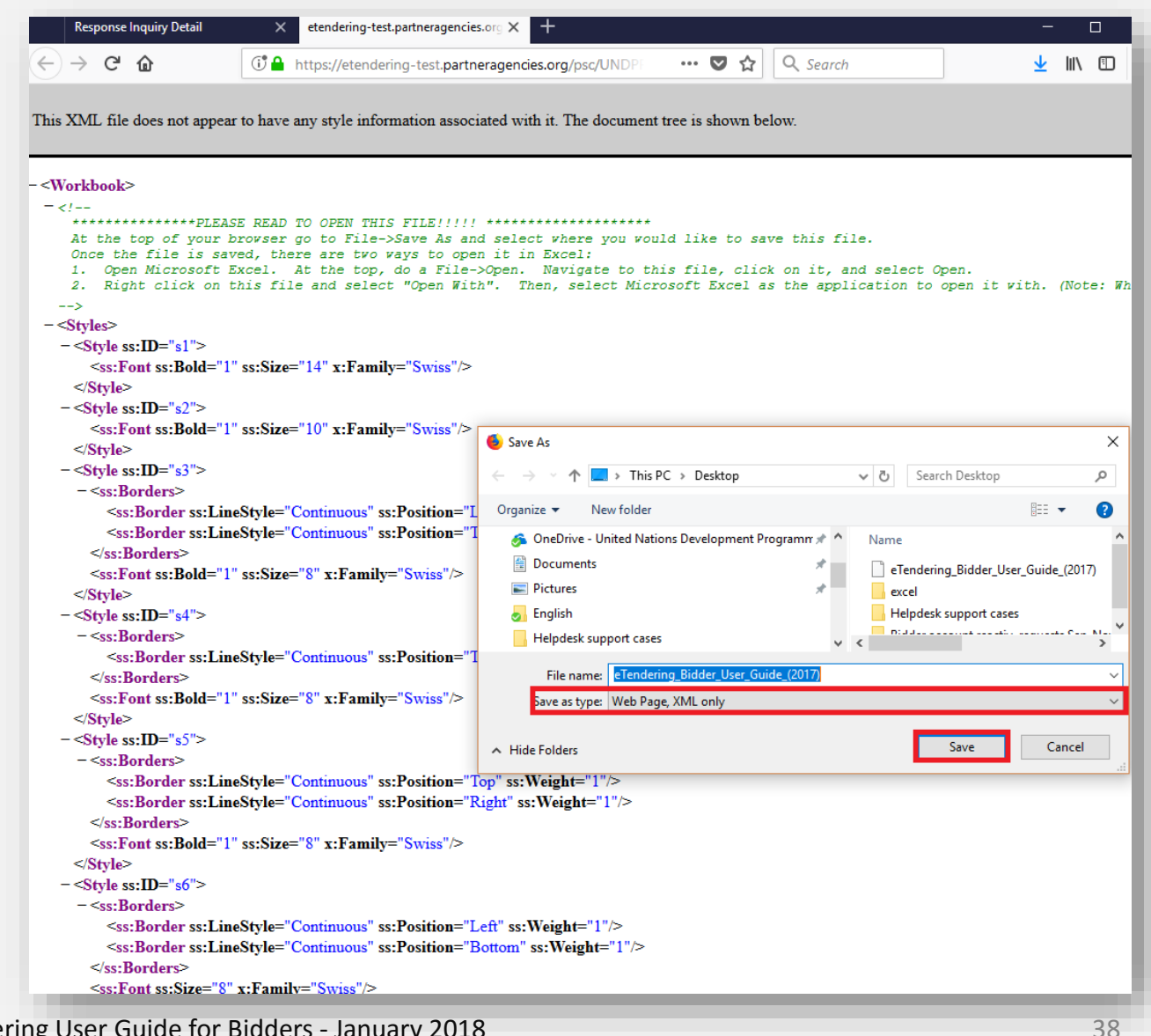

UNDP eTendering User Guide for Bidders - January 2018

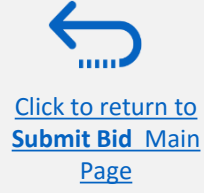

# 2.4 Prepare Bid Response Offline – Open XML file in Excel

Open the saved .xml-file in Excel by going to "*Excel*" clicking on "*Open*"  $\rightarrow$  "*Browse*" and then browsing the file location. Once you find the file, select it and click on "*Open*" to view it in Excel.

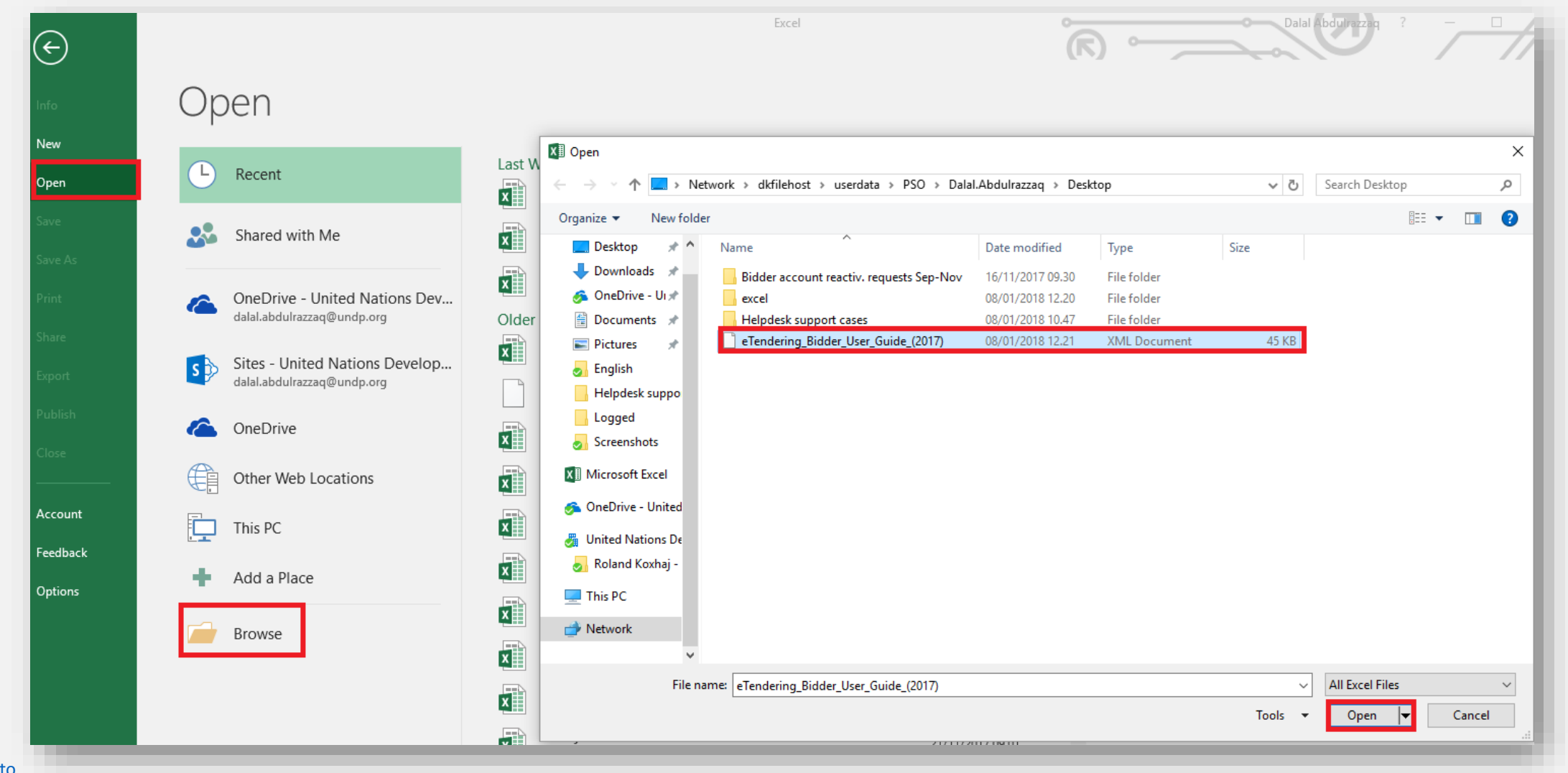

UNDP eTendering User Guide for Bidders - January 2018

39

Click to return to Submit Bid Main Page

### 2.4 Prepare Bid Response Offline – Complete bid responses in Excel

Once you have opened the file in Excel, answer all bid factors and line items as listed in the document.

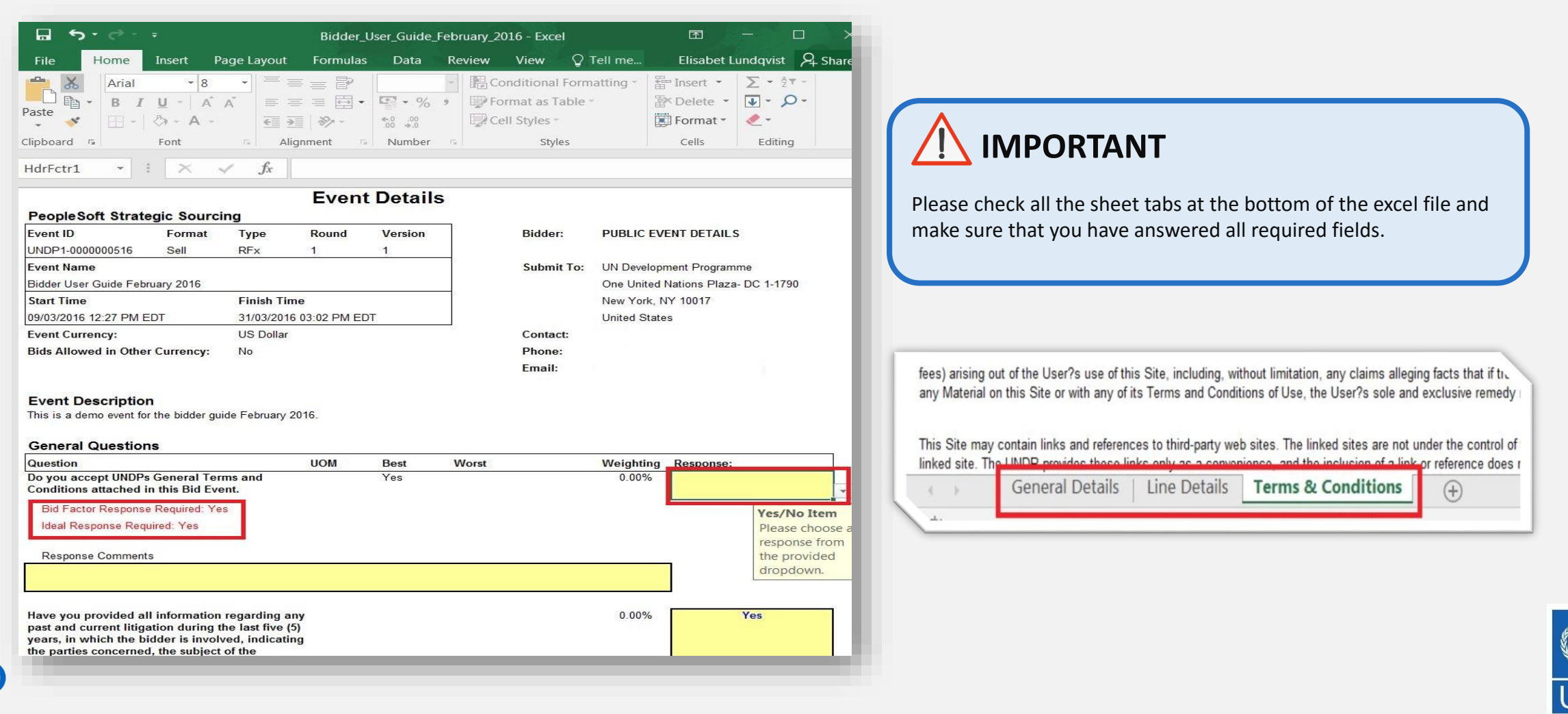

Click to return to Submit Bid Main Page

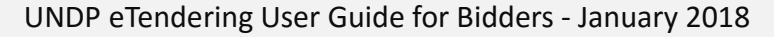

### 2.4 Prepare Bid Response Offline – Upload responses and submit

When you have completed all fields, save the document as an XML. Spreadsheet, and go back to the "*Event Details*" page in eTendering to upload your bid. Go to "*Bidding Shortcuts*" and click on "*Upload XML Bid Response*".

| Event Details       |                                                         |
|---------------------|---------------------------------------------------------|
| Bid on Event Biddir | ng Shortcuts: <u>View, Edit or Copy from Saved Bids</u> |
|                     | View Your Bid Activity                                  |
|                     | View Bidding Documents                                  |
|                     | Upload XML Bid Response                                 |
|                     |                                                         |

Click on "Select .XML File" and choose your saved file.

Welcome eTendering Bidder User Guide to Atlas Community! Upload Bid Event ID: UNDP1-0000001595 Format: Buy Type: RFx Round: Version: 5 Event Name: eTendering Bidder User Guide (2017) Start Date: 11/12/2017 5:47AM EST End Date: 09/11/2018 5:47AM EST Select XML File Return to Event Details To upload a bid: Open the Excel version of this event that you have been working with. 2. Do a File->Save As. Before hitting save, at the bottom of the window make sure to change the "Save as Type" to "XML Spreadsheet." 3. Using the button above, select the XML Spreadsheet that was just saved. 4. Verify the path showing is correct and push the Upload button

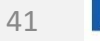

### 2.4 Prepare Bid Response Offline – Upload responses and submit

When the .xml-file is uploaded, your answers will be automatically populated in the "*Event Details*" page. Please review the answers to make sure everything is correct and add any attachments before <u>validating</u> your entries and <u>submitting</u> your bid. **Remember: Documents cannot be attached through .xml-files** and must be <u>uploaded directly in the system</u>.

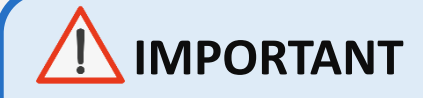

You can only upload your bid using .xml once. Changes need to be made online in the system following these instructions.

| Required (                                                                                                    | Questions 2                                                                                                    |                                                              |                                                                     |                                                                      |                                                                          |                                        |            |
|----------------------------------------------------------------------------------------------------|----------------------------------------------------------------------------------------------------|--------------------------------------------------------------|---------------------------------------------------------------------|----------------------------------------------------------------------|--------------------------------------------------------------------------|----------------------------------------|------------|
|                                                                                                    |                                                                                                    |                                                              |                                                                     |                                                                      |                                                                          |                                        |            |
| Hide Event (                                                                                                    | Questions                                                                                                    |                                                              |                                                                     |                                                                      |                                                                          |                                        |            |
| vent Questi                                                                                                    | ons                                                                                                    |                                                              |                                                                     |                                                                      |                                                                          |                                        |            |
| ★ Bid Requ                                                                                                    | uired 🔅 Ideal Response Rec                                                                                                    | luired                                                       |                                                                     |                                                                      |                                                                          |                                        | _          |
|                                                                                                    |                                                                                                    | Previous Question:                                           | s 1-2 of 2 Next Ques                                                | tions                                                                |                                                                          |                                        |            |
| ★ 🚰 1. H                                                                                                    | lave samples required been sent and sl                                                                                                    | hipment tracking                                             | number provided                                                     | ?                                                                    |                                                                          |                                        |            |
| Response                                                                                                    | e: Yes 🗸                                                                                                    |                                                              |                                                                     |                                                                      | Weighting                                                                |                                        |            |
| Ideal:                                                                                                    | Yes                                                                                                    |                                                              |                                                                     |                                                                      | Add Comm                                                                 | ents or Attachments                    |            |
|                                                                                                    |                                                                                                    |                                                              |                                                                     |                                                                      |                                                                          |                                        | -          |
| 🖈 3. Provi                                                                                                    | de List of Bank References (Name of Ba                                                                                                    | ink, Location, Co                                            | ntact Person and                                                    | Contact Details                                                      | ).                                                                       |                                        |            |
| Response                                                                                                    | e: Yes                                                                                                    |                                                              |                                                                     |                                                                      | Add Comm                                                                 | ents or Attachments                    |            |
|                                                                                                    |                                                                                                    |                                                              |                                                                     |                                                                      |                                                                          |                                        |            |
|                                                                                                    |                                                                                                    |                                                              |                                                                     |                                                                      |                                                                          |                                        |            |
|                                                                                                    |                                                                                                    |                                                              |                                                                     |                                                                      |                                                                          |                                        |            |
|                                                                                                    |                                                                                                    |                                                              |                                                                     |                                                                      |                                                                          |                                        |            |
| tep 2: Enter                                                                                                    | Line Bid Responses                                                                                                    |                                                              |                                                                     |                                                                      |                                                                          |                                        |            |
| tep 2: Enter<br>This event c<br>Administrate                                                                                   | Line Bid Responses<br>ontains one or more individual lines tha                                                                                                    | t await your bid re                                          | sponse. Some o                                                      | r all lines may r                                                    | equire your bid ir                                                       | n order for consideration l            | by the Eve |
| tep 2: Enter<br>This event c<br>Administrate                                                                                   | Line Bid Responses<br>ontains one or more individual lines tha<br>or.<br>• Event: 2                                                                                                    | t await your bid re                                          | sponse. Some o                                                      | r all lines may r                                                    | equire your bid ir                                                       | n order for consideration I            | by the Eve |
| tep 2: Enter<br>This event c<br>Administrate<br>Lines in This<br>Lines That R                                                  | Line Bid Responses<br>ontains one or more individual lines tha<br>or.<br>Event: 2<br>equire a Response: 2                                                                                                    | t await your bid re                                          | sponse. Some o                                                      | r all lines may n                                                    | equire your bid ir                                                       | n order for consideration              | by the Eve |
| tep 2: Enter<br>This event c<br>Administrate<br>Lines in This<br>Lines That R<br>Your Total Lin                                | Line Bid Responses<br>ontains one or more individual lines tha<br>or.<br>Event: 2<br>equire a Response: 2<br>ne Pricing: 18,000,000 US                                                                                                  | t await your bid re<br>SD                                    | sponse. Some o                                                      | r all lines may r                                                    | equire your bid ir                                                       | n order for consideration l            | by the Eve |
| tep 2: Enter<br>This event c<br>Administrato<br>Lines in This<br>Lines That R<br>Your Total Li                                 | Line Bid Responses<br>ontains one or more individual lines tha<br>or.<br>Event: 2<br>equire a Response: 2<br>ne Pricing: 18,000.0000 US                                                                                                 | t await your bid re<br>SD                                    | esponse. Some o                                                     | r all lines may r                                                    | equire your bid ir                                                       | n order for consideration l            | by the Eve |
| tep 2: Enter<br>This event c<br>Administratu<br>Lines in This<br>Lines That R<br>Your Total Liu<br>Hide Line De                | Line Bid Responses<br>ontains one or more individual lines tha<br>or.<br>Event: 2<br>equire a Response: 2<br>ne Pricing: 18,000.0000 US                                                                                                 | t await your bid re<br>SD                                    | sponse. Some o                                                      | r all lines may r                                                    | equire your bid ir                                                       | n order for consideration l            | by the Eve |
| tep 2: Enter<br>This event of<br>Administrate<br>Lines in This<br>Lines That R<br>Your Total Line<br>Hide Line De<br>Bid Requi | Line Bid Responses<br>ontains one or more individual lines tha<br>or.<br>Event: 2<br>equire a Response: 2<br>ne Pricing: 18,000.0000 US<br>tail<br>ired © Line Comments/Fi                                                              | t await your bid re<br>3D<br>les                             | sponse. Some o                                                      | r all lines may r                                                    | equire your bid ir                                                       | n order for consideration l            | by the Eve |
| tep 2: Enter<br>This event of<br>Administrate<br>Lines in This<br>Lines That R<br>Your Total Lin<br>Hide Line De<br>Bid Requi  | Line Bid Responses<br>ontains one or more individual lines tha<br>or.<br>Event: 2<br>equire a Response: 2<br>ne Pricing: 18,000.0000 US<br>tail<br>red © Line Comments/Fi                                                               | t await your bid re<br>SD<br>les                             | revious Lines 1-2 of                                                | r all lines may r<br>2 Next Lines<br>Your Bid                        | equire your bid ir                                                       | n order for consideration I            | by the Eve |
| tep 2: Enter<br>This event c<br>Administratu<br>Lines in This<br>Lines That R<br>Your Total Lin<br>Hide Line De<br>★ Bid Requi | Line Bid Responses<br>ontains one or more individual lines tha<br>or.<br>Event: 2<br>equire a Response: 2<br>ne Pricing: 18,000.0000 US<br>stail<br>ired Discription                                                                    | t await your bid re<br>SD<br>les<br>Jaza p<br>Unit           | revious Lines 1-2 or<br>Requested<br>Quantity                       | r all lines may n<br>2 Next Lines<br>Your Bid<br>Quantity            | equire your bid ir<br>Your Unit Bid<br>Price                             | n order for consideration l            | by the Eve |
| tep 2: Enter<br>This event c<br>Administrate<br>Lines in This<br>Lines That R<br>Your Total Lin<br>Hide Line De<br>ABid Requi  | Line Bid Responses<br>ontains one or more individual lines tha<br>or.<br>Event: 2<br>equire a Response: 2<br>ne Pricing: 18,000.0000 US<br>tail<br>ired (Description<br>computer                                                        | t await your bid re<br>SD<br>les<br>ایک بر<br>Unit<br>DOZ    | revious Lines 1-2 or<br>Requested<br>Quantity<br>20.0000            | r all lines may n<br>2 Next Lines<br>Your Bid<br>Quantity<br>20.0000 | equire your bid ir<br>Your Unit Bid<br>Price<br>300.000000               | Your Total Bid Price<br>6,000.0000 USD | by the Eve |
| tep 2: Enter<br>This event c<br>Administrate<br>Lines in This<br>Lines That R<br>four Total Lin<br>Hide Line De<br>★Bid Requi  | Line Bid Responses<br>ontains one or more individual lines tha<br>or.<br>Event: 2<br>equire a Response: 2<br>ne Pricing: 18,000.0000 US<br>tabil<br>red © Line Comments/Fi<br>Description<br>computer<br>Ballpen (Black,blue,red) LOTUS | t await your bid re<br>SD<br>les<br>les<br>Unit<br>DOZ<br>EA | revious Lines 1-2 of<br>Requested<br>Quantity<br>20.0000<br>30.0000 | 2 Next Lines<br>Your Bid<br>Quantity<br>20.0000<br>30.0000           | equire your bid ir<br>Your Unit Bid<br>Price<br>300.000000<br>400.000000 | Your Total Bid Price<br>6,000.0000 USD | by the Eve |

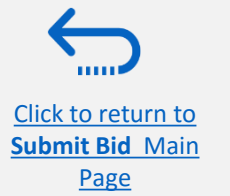

UNDP eTendering User Guide for Bidders - January 2018

# 3.0 Manage Bids

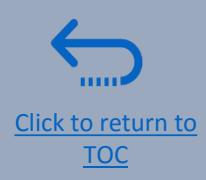

This section guides the Bidder on how to view, edit, or cancel a bid that is already saved in the system or submitted. The section also explains how Bidders can resubmit a bid when an event is modified.

- ➤ 3.1 View bid status and bid responses
- ➤ 3.2 Edit a bid response
- ➤ 3.3 Submit an alternate bid
- ➤ <u>3.4 Cancel a bid</u>
- ➤ 3.5 Manage a bid after event is amended
- ➤ 3.5.1 Resubmit bid when bid is cancelled

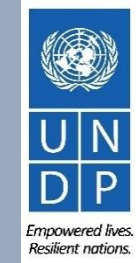

# 3.1 Manage Bids – View Status and Responses of a Bid

To view your bid response and check the status of your bid, login to your eTendering account and go to *"Manage Events* and Place Bids". Click on *"My Event Activity"* → and then click *"Event Bids On"*.

All the bidding events that you have participated in will be displayed below. Click on the relevant "*Event ID*" to review the details of your bid response.

| Atlas                                                                                                    | Welcome e Ter                                                       | ndering | Bidder User Guide to A                 | tlas Comm                         | unity!                |                       |                |
|----------------------------------------------------------------------------------------------------|---------------------------------------------------------------------|---------|----------------------------------------|-----------------------------------|-----------------------|-----------------------|----------------|
| Menu Search: Manage Events and Place Bids View Events and Place Bids My Event Activity Maintain My User Contact | eTendering Bid<br>Event Activity Summary<br>Click on number to view | der U   | ser Guide                              | 1                                 |                       |                       |                |
| <u>My Bidder Profile</u> <u>View Terms &amp; Conditions</u>                                                     | Events Invited To:0                                                 |         | Events Bid On: 2                       |                                   | Events Awar           | ded: <u>0</u>         |                |
|                                                                                                    | ▼ Search Criteria                                                   |         |                                        |                                   |                       |                       |                |
|                                                                                                    | Event Format:                                                       |         | O Events Invit                         | ed To <ul> <li>Example</li> </ul> | vents Bid On O Event  | ts Awarded            |                |
|                                                                                                    | Event Type:                                                         |         | ✓ Date Range:                          | From:                             | 🕅 Through:            | (iii)                 |                |
|                                                                                                    | Search                                                              |         |                                        |                                   |                       |                       |                |
|                                                                                                    | > Legend                                                            |         |                                        |                                   |                       |                       |                |
|                                                                                                    | Events                                                              |         |                                        |                                   |                       | Find First 🚺 1        | -2 of 2 🕨 Last |
|                                                                                                    | Event ID                                                            | Format  | Event Name<br>Test Create vendor       | Event Status                      | Start Date            | End Date              | Status         |
|                                                                                                    | <u>UNDP1-0000001595</u>                                             | Sell    | eTendering Bidder User Guide<br>(2017) | Posted                            | 11/12/2017 5:47AM EST | 09/11/2018 5:47AM EST |                |
|                                                                                                    |                                                                     |         |                                        |                                   |                       |                       |                |

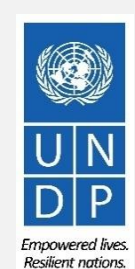

44

Click to return to

### 3.1 Manage Bids – View Status and Responses of a Bid

Once you have clicked on the Event ID and are on the "Event Details" page, click on "View, Edit or Copy From Saved Bids".

| AtlasFinance Menu Search: Manage Events and Place Bids View Events and Place Bids                                                       | Welcome eTe<br>Event Details                                                                                             | endering Bidder User Guide to Atla                                                                                                    | as Community!      |                                                                                                    |
|----------------------------------------------------------------------------------------------------|----------------------------------------------------------------------------------------------------|----------------------------------------------------------------------------------------------------|--------------------|----------------------------------------------------------------------------------------------------|
| <ul> <li>My Event Activity</li> <li>Maintain My User Contact</li> <li>My Bidder Profile</li> <li>View Terms &amp; Conditions</li> </ul> |                                                                                                    |                                                                                                    | Bidding Shortcuts: | View, Edit or Copy from Saved Bids<br>View Your Bid Activity<br>View Bidding Documents<br>Upload XML Bid Response |
|                                                                                                    | Event Name:<br>Event ID:<br>Event Format/Type:<br>Event Round:<br>Event Version:<br>Event Start Date:<br>Event End Date: | Video Guide for eTendering Bidders<br>UNDP1-0000001597<br>Sell Event RFx<br>1<br>2<br>09/01/2018 4:25AM EST<br>15/02/2018 10:53 AM EST | My Bid Status:     |                                                                                                    |

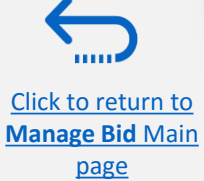

# 3.1 Manage Bids – View Status and Responses of a Bid

page

In the column "Bid Status" you will see the status of your bid. For a bid to be successfully submitted, the status must show as "Posted". Then, click on "View". The system will open your posted bid in View Only mode.

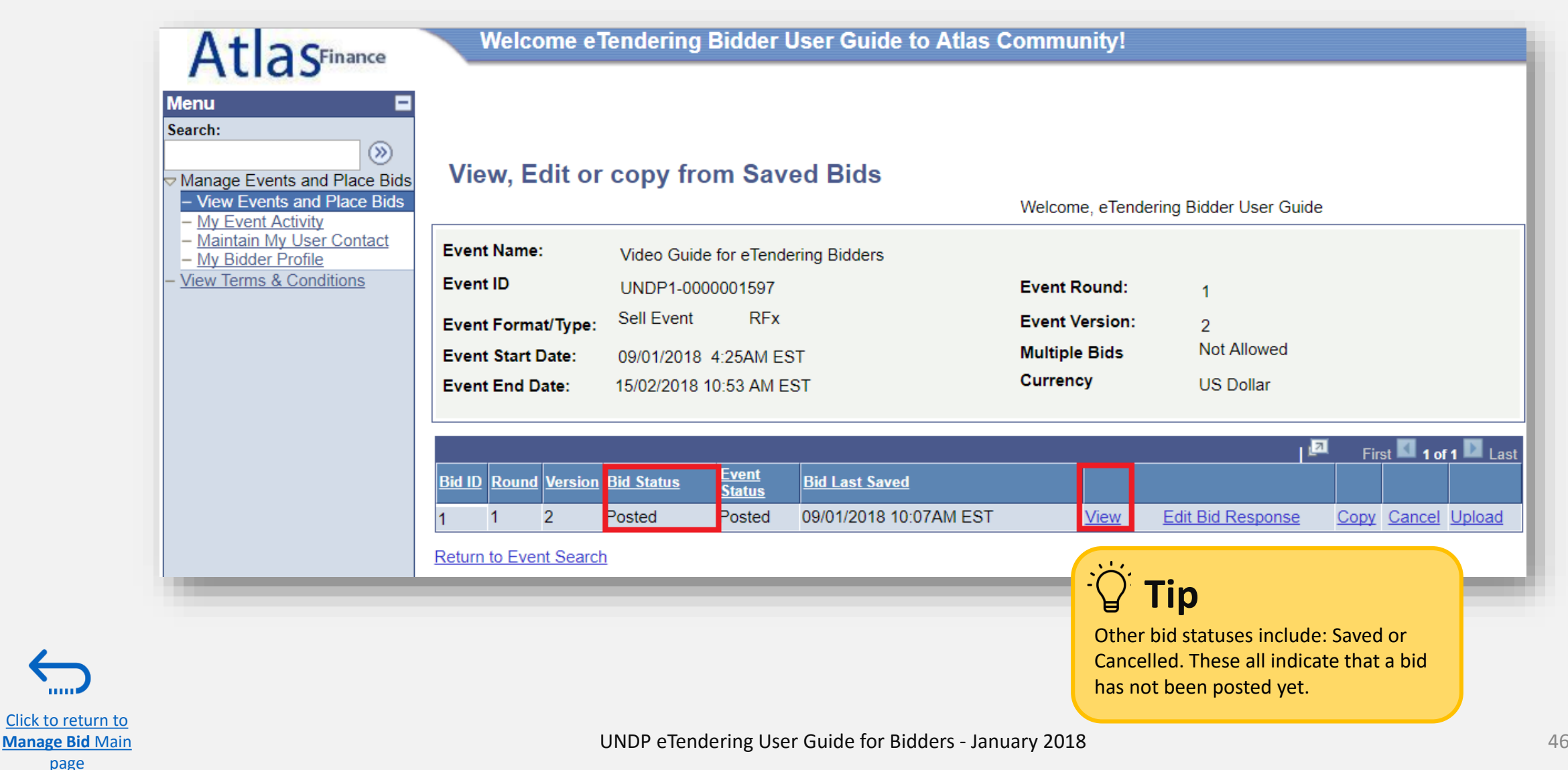

Empowered lives. Resilient nations

### 3.2 Manage Bids – Edit Bid

To edit a bid response, login to your eTendering account and click on the left hand menu "Manage Events and Place *Bids*<sup>"</sup>. Click on "*My Event Activity*" → and then click "*Event Bids On*".

Click on the relevant "Event ID".

| tlas <sup>Finance</sup>                                                                                                    | Welcome eTe                                                                                                    | ndering Bidder User Guide to Atla                                                                                                    | as Community!                                                            |                                                                                                    |
|----------------------------------------------------------------------------------------------------|----------------------------------------------------------------------------------------------------|----------------------------------------------------------------------------------------------------|--------------------------------------------------------------------------|----------------------------------------------------------------------------------------------------|
| e Events and Place Bids     v Events and Place Bids     Event Activity     tain My User Contact     Bidder Profile     erms & Conditions | Event Details Bid on Event                                                                                               | ]                                                                                                    | Bidding Shortcuts: Viev<br>Viev<br>Viev<br>Upter                         | w, Edit or Copy from Saved Bids<br>w Your Bid Activity<br>w Bidding Documents<br>pad XML Bid Response |
|                                                                                                    | Event Name:<br>Event ID:<br>Event Format/Type:<br>Event Round:<br>Event Version:<br>Event Start Date:<br>Event End Date: | eTendering Bidder User Guide (2017)<br>UNDP1-0000001595<br>Sell Event RFx<br>1<br>6<br>11/12/2017 5:47AM EST<br>09/11/2018 05:47 AM EST | My Bid Status:                                                           |                                                                                                    |
|                                                                                                    | Event Description:<br>Contact:<br>Phone:<br>Email:<br>Online Discussion:<br>Live Chat Help:                              | Dalal Abdulrazzaq<br>dalal.abdulrazzaq@undp.org                                                                                         | Payment Terms:<br>My Bids:<br>Edits to Submitted Bids:<br>Multiple Bids: | .:<br>Net 30<br><u>4 In-Process and Submitted</u><br>Allowed<br>Allowed                               |

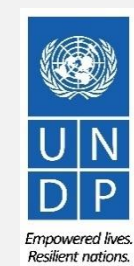

# 3.2 Manage Bids – Edit Bid if direct editing is not allowed

Click to return to Manage Bid Main

page

If editing a bid is **not allowed**, bidder must first <u>cancel the posted bid following instructions here</u>, and then create a new bid response.

Once the bid has been cancelled, you can create a new bid response by using the copy function which will copy the bid that was cancelled. Then you make necessary changes. Alternatively, you can create a new bid response from scratch by clicking on "Bid On Event".

| (←) → ⊂ û                                                                                                    | 🛈 🔒 ht                                                        | tps://etenderin                           | g-test.partneragencies                   | .org/psp/UNDPFS       | SS1S_1/SL                               |                                    | ORTAN              | IT              |
|----------------------------------------------------------------------------------------------------|---------------------------------------------------------------|-------------------------------------------|------------------------------------------|-----------------------|-----------------------------------------|------------------------------------|--------------------|-----------------|
| Atlas                                                                                                    | Welcome e                                                     | Tendering B                               | idder User Guide                         | to Atlas Comn         | nunity!                                 | Make sure that<br>after you edit i | t you save o<br>it | r submit your b |
| Menu<br>Search:<br>Manage Events and Place<br>Bids<br>- View Events and Place Bids<br>- My Event Activity<br>- Maintain My User Contact<br>- My Bidder Profile<br>- View Terms & Conditions | View, Edit o<br>Event Name:<br>Event ID<br>Event Format/Type: | Video Guide 1<br>UNDP1-0000<br>Sell Event | for eTendering Bidders<br>0001597<br>RFx | Welco<br>Even<br>Even | ome, eTende<br>at Round:<br>at Version: | ering Bidder User Gu<br>1<br>2     | ide                |                 |
|                                                                                                    | Event Start Date:<br>Event End Date:                          | 09/01/2018 4<br>15/02/2018 10             | :25AM EST<br>):53 AM EST                 | Multi<br>Curr         | iple Bids<br>ency                       | Not Allowed<br>US Dollar           |                    | _               |
|                                                                                                    | Bid ID Round                                                  | Version                                   | Bid Status                               | Event Status          | Bid Last                                | Saved                              | First View         | 1 of 1 Last     |
|                                                                                                    | Return to Event Searc                                         | ∠<br><u>h</u><br>NDP eTenderi             | ng User Guide for B                      | idders - January      | y 2018                                  | TO TO JOANNE ST                    | VIEW               |                 |

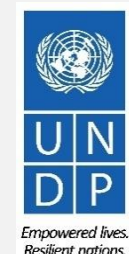

# **3.2** Manage Bids – Edit Bid when direct editing is allowed

If direct edits of a posted bid are allowed, you will see the "*Edit Bid Response*" button once you go to "*View, Edit or Copy From Saved Bids*". Click on it to start editing your bid.

| AtlasFinance<br>Menu<br>Search:<br>Manage Events and Place Bids<br>- View Events and Place Bids                                                                                                    | Welcome e                                                                             | Fendering Bidder                                                                                       | r User Guide to Atlas (<br>ved Bids      | Community!<br>Welcome, eTendo                               | Make sure that you after you edit it | <b>RTANT</b><br>u save or submit your bid |
|----------------------------------------------------------------------------------------------------|---------------------------------------------------------------------------------------|----------------------------------------------------------------------------------------------------|------------------------------------------|-------------------------------------------------------------|--------------------------------------|-------------------------------------------|
| <ul> <li><u>My Event Activity</u></li> <li><u>Maintain My User Contact</u></li> <li><u>My Bidder Profile</u></li> <li><u>My Bidder Profile</u></li> <li><u>View Terms &amp; Conditions</u></li> </ul> | Event Name:<br>Event ID<br>Event Format/Type:<br>Event Start Date:<br>Event End Date: | Video Guide for eTer<br>UNDP1-0000001597<br>Sell Event RF:<br>09/01/2018 4:25AM<br>15/02/2018 10:53 AM | ndering Bidders<br>x<br>EST<br>I EST     | Event Round:<br>Event Version:<br>Multiple Bids<br>Currency | 1<br>2<br>Not Allowed<br>US Dollar   |                                           |
|                                                                                                    | Bid ID Round Version                                                                  | Bid Status Event<br>Status<br>Posted Posted                                                            | Bid Last Saved<br>09/01/2018 10:07AM EST | View                                                        | Edit Bid Response                    | First <b>1 of 1</b> Last                  |

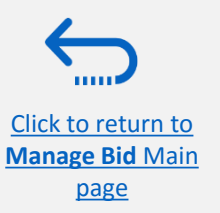

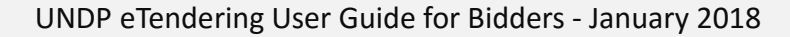

Empowered lives Resilient nations.

# **3.3 Manage Bids – Submit an Alternate Bid**

In some cases, UNDP accepts alternate bids. This means that the bidder can submit more than one bid in the system, in which case one of the bids is the primary bid and the other(s), alternate bids.

If you wish to submit more than one bid to the same event, it is possible to copy from the primary bid so you do not have to populate your responses from scratch.

To do this, go to the "*Event Details*" page click on "View, Edit or Copy from Saved **Bids**" and check if Multiple Bids are allowed as shown below. If multiple bids are allowed, the "Copy" link will be active.

Click on "*Copy*" and begin to prepare your alternate bid response.

#### View, Edit or copy from Saved Bids

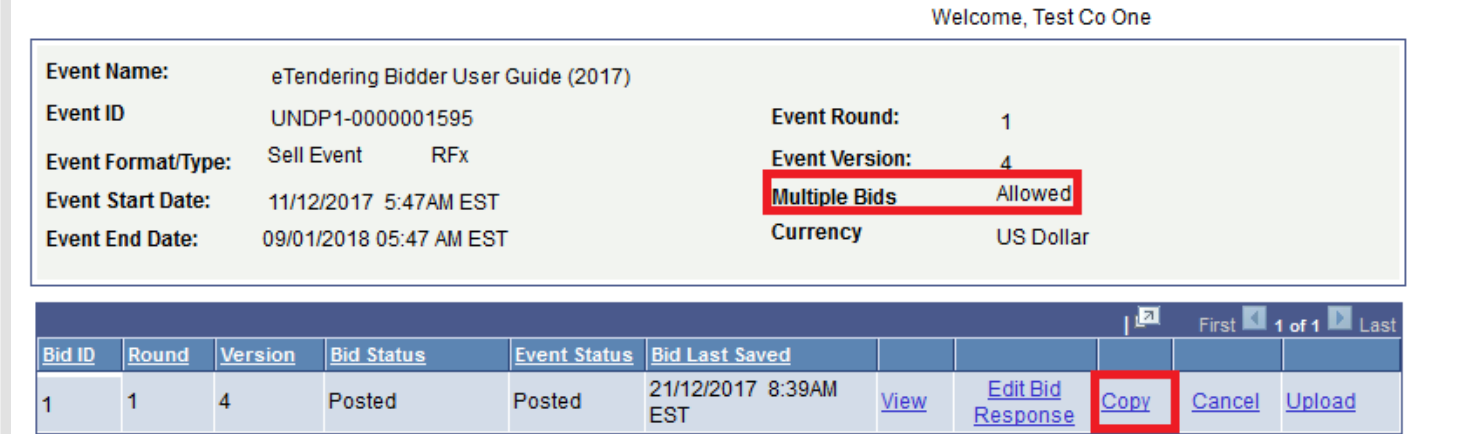

Return to Event Search

# Tip

Any time you submit an alternate bid, be sure to specify in your solicitation document which is the primary bid and which is the alternate.

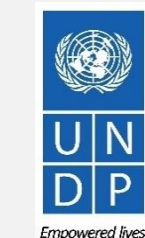

Click to return to

If you need to cancel a bid, you can go to "View, Edit of Copy from Saved Bids" and click on "Cancel".

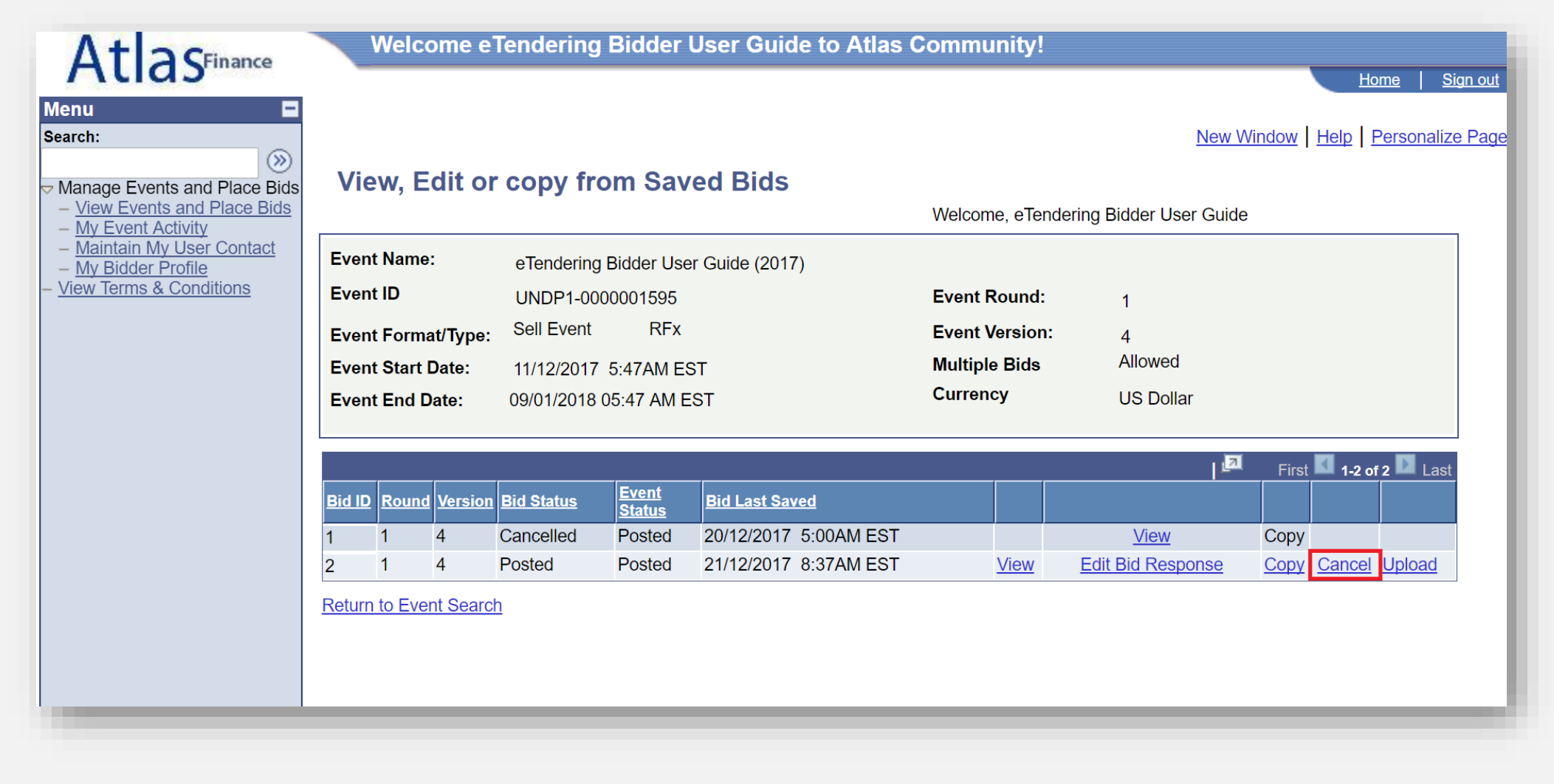

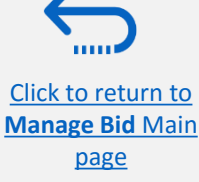

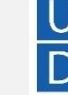

You will be asked to reconfirm your intention to cancel your bid by clicking on "*Cancel this bid*".

| nu E                                                      |                      |                                        |                |     | <u>Home</u>   <u>Sig</u>        |
|-----------------------------------------------------------|----------------------|----------------------------------------|----------------|-----|---------------------------------|
| rch:                                                      |                      |                                        |                |     | New Window   Help   Personalize |
| anage Events and Place Bids<br>View Events and Place Bids |                      | Cancel B                               | lid            |     |                                 |
| My Event Activity<br>Maintain My User Contact             | Business Unit:       | UNDP1                                  | Event Round:   | 1   |                                 |
| My Bidder Profile                                         | Event ID:            | 0000001595                             | Event Version: | 4   |                                 |
| ew Terms & Conditions                                     | Event Name:          | eTendering Bidder User Guide<br>(2017) | Event Format:  | Buy |                                 |
|                                                           | Bid ID:              | 2                                      |                |     |                                 |
|                                                           | Bid Status:          | Posted                                 |                |     |                                 |
|                                                           | Last Saved:          | 21/12/2017 8:37AM EST                  |                |     |                                 |
|                                                           | Cancel This B        | id                                     |                |     |                                 |
|                                                           | Return to Bid Search | 1                                      |                |     |                                 |

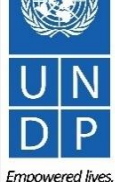

Resilient nations.

52

Click to return to

Manage Bid Main

<u>page</u>

If you are sure you want to cancel the bid, click on "Yes".

|                | Can                                | cel Bid                                                   |
|----------------|------------------------------------|-----------------------------------------------------------|
| Business Unit: | UNDP1                              | Event Round: 1                                            |
| Event ID:      | 000001595                          | Event Version: 4                                          |
| Event Name:    | eTendering Bidder User (<br>(2017) | Guide Event Format: Buy Message                           |
| Bid ID:        | 1                                  |                                                           |
| Bid Status:    | Posted                             | Are you sure you would like to cancel this hid? (18058.3) |
| Last Saved:    | 28/12/2017 8:17AM EST              | Are you sure you would like to cancer this bid? (10000,0  |
| Cancel This Di | a (                                | Click Yes to cancel the bid.                              |
| Cancel This BI |                                    | Click No if you do not want to cancel this bid.           |
|                |                                    |                                                           |

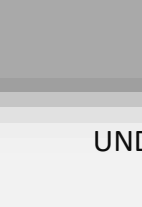

..... Click to return to Manage Bid Main page

Empowered lives. Resilient nations.

After you cancel your bid, the Bid status will be changed to "Cancelled".

| Menu Search: Manage Events and Place Bids View Events and Place Bids My Event Activity                                            | View, Ed                                                                                                    | lit or        | copy fro                                                                | m Saved Bids                                                                             |                        |  | Welcom                           | ne, UNDPComp | bany        |       |      |
|----------------------------------------------------------------------------------------------------|----------------------------------------------------------------------------------------------------|---------------|-------------------------------------------------------------------------|------------------------------------------------------------------------------------------|------------------------|--|----------------------------------|--------------|-------------|-------|------|
| <ul> <li><u>Maintain My User Contact</u></li> <li><u>My Bidder Profile</u></li> <li><u>View Terms &amp; Conditions</u></li> </ul> | Event Name:eTendering Bidder User Guide (201Event IDUNDP1-000001595Event Format/Type:Sell EventEvent Start Date:11/12/2017 5:47AM ESTEvent End Date:09/01/2018 05:47 AM EST |               | Bidder User Guide (2017)<br>0001595<br>RFx<br>5:47AM EST<br>5:47 AM EST | 17)<br>Event Round: 1<br>Event Version: 4<br>Multiple Bids Allowed<br>Currency US Dollar |                        |  |                                  |              |             |       |      |
|                                                                                                    | Bid IDRou11Return to Event                                                                                                    | und<br>Search | <u>Version</u><br>4                                                     | Bid Status<br>Cancelled                                                                  | Event Status<br>Posted |  | Bid Last Saved<br>28/12/2017 8:1 | 9AM EST      | l<br>I<br>I | First | Last |

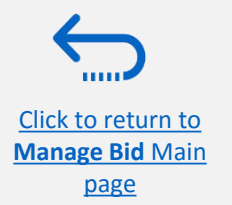

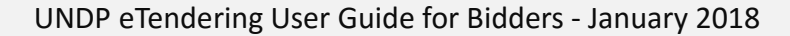

54

### Check your registered email for a message confirming that your bid has been cancelled.

#### **Bid Cancellation**

#### Dear Bidder,

Please note that the bid you had either saved or posted against the referred event ID and version # has been cancelled. It may have been cancelled by you directly, or the system may have cancelled it automatically due to amendments made in the tender, involving changes in the mandatory line items and bid factors. If you intend to submit a new offer for this tender, please post a new bid directly in the system. It is the responsibility of Bidders to ensure they have a valid and posted bid in the system.

#### Cher soumissionnaire

Nous vous informons que l'offre que vous aviez enregistrée ou publiée pour l'ID de l'évènement concerné et le # de version a été annulée. Elle peut avoir été annulée directement par vous-même ou automatiquement par le système, en raison de modifications réalisées sur l'offre, qui ont entraîné des changements dans les éléments de ligne obligatoires et les facteurs de l'offre. Si vous souhaitez réaliser une nouvelle soumission pour cette offre, veuillez la publier directement dans le système. Les soumissionnaires doivent s'assurer que leur offre est valide et publiée dans le système.

#### Estimado licitador:

Tenga en cuenta que se ha cancelado la licitación que había guardado o publicado en relación con la ID de evento y número de versión indicados. Quizás la ha cancelado usted directamente o el sistema puede haberla cancelado automáticamente por enmiendas realizadas en la licitación, que conlleven cambios en las partidas y factores de la licitación obligatorios. Si pretende enviar una nueva oferta para esta licitación, publique una nueva oferta directamente en el sistema. Los licitadores deben asegurarse de incluir una oferta válida y publicada en el sistema.

#### Уважаемый участник торгов!

Обращаем внимание, что заявка, которую вы сохранили или разместили в соответствии с указанным идентификатором и номером версии торгов, была отменена. Возможно, она была отменена непосредственно Вами, или, возможно, система отменила ее автоматически по причине внесения изменений в тендер, включающих изменения обязательных позиций и факторов конкурсного предложения. Если вы намереваетесь подать новое предложение в рамках данного тендера, пожалуйста, разместите новое конкурсное предложение непосредственно в системе. Участники торгов несут ответственность за размещение действительного конкурсного предложения в системе.

#### 尊敬的投標人,

#### 請注意,您根據引用活動 ID 和版本#保存或發布的出價已被取消。该活動可能已被您直接取消,或者係統可能會因投標中涉及強制性項目和投標要素的更改而自動取消。如果您打算提交本次招標的新報價,請直接在系統中發布新的出價。投標人 有責任確保他們在系統中提出有效的出價。

عزيزي مقدم العطاء، الرجاء مراعاة أن العطاء الذي حفظته أو نشرته استذلاً إلى معرف الفعالية المشار إليه ورقم الإصدار قد تم إلغاؤه. ربما تكون أنت من ألغيته مباشرة أو ربما ألغاه النظام تلقائبًا بسبب تحديلًا لبناب تحديلًا على العطاء، والتي تغطري على تغييرات في بنود الخطوط الإلزامية وعوامل العطاء. إذا كنت تنري أن ترسل عرضًا جديدًا لبنا العطاء، فالرجاء نشر عطاء جديد مباشرة في النظام. يتحمل مقدمو العطاء مسؤولية التحقق من صلاحية العطاء ونشره في النظام

#### Event Details

Event ID: UNDP1 - 0000001583 Round 1 Version 1 Bid Number: 1

#### Event URL

Review and bid on this event.

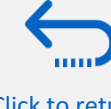

Click to return to Manage Bid Main

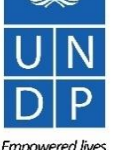

Resilient nations

# **3.5 Manage Bids – Managing a Bid After Tender Amendments**

If a Tender is amended, a new version of that event will be created in the system. In most cases, bids posted to the older version will remain in *"posted"* status, but it is important that the Bidder checks that their bid response corresponds with the requirements of the newest event version.

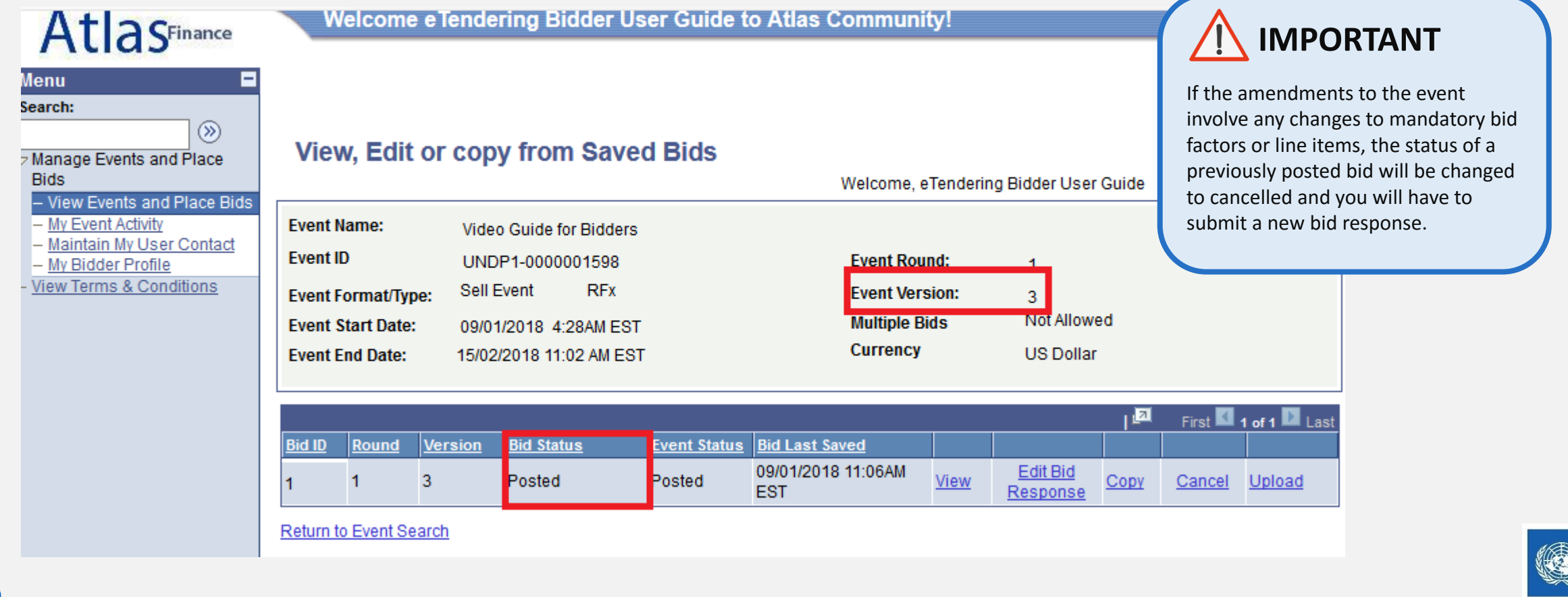

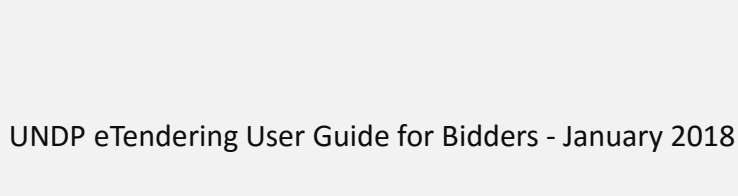

Click to return to

Manage Bid Main

page

Emnowered lives

Resilient nations

# 3.5.1 Manage Bids – When a Bid is cancelled after event is amended

When amendments to the event involve any changes to mandatory bid factors or line items, the status of a previously posted bid will be changed to "*cancelled*" and you will have to submit a new bid response. To confirm that their bid has been cancelled, Bidders will receive an automatic email notification informing them that a new event version has been created and that their latest bid submission has been cancelled.

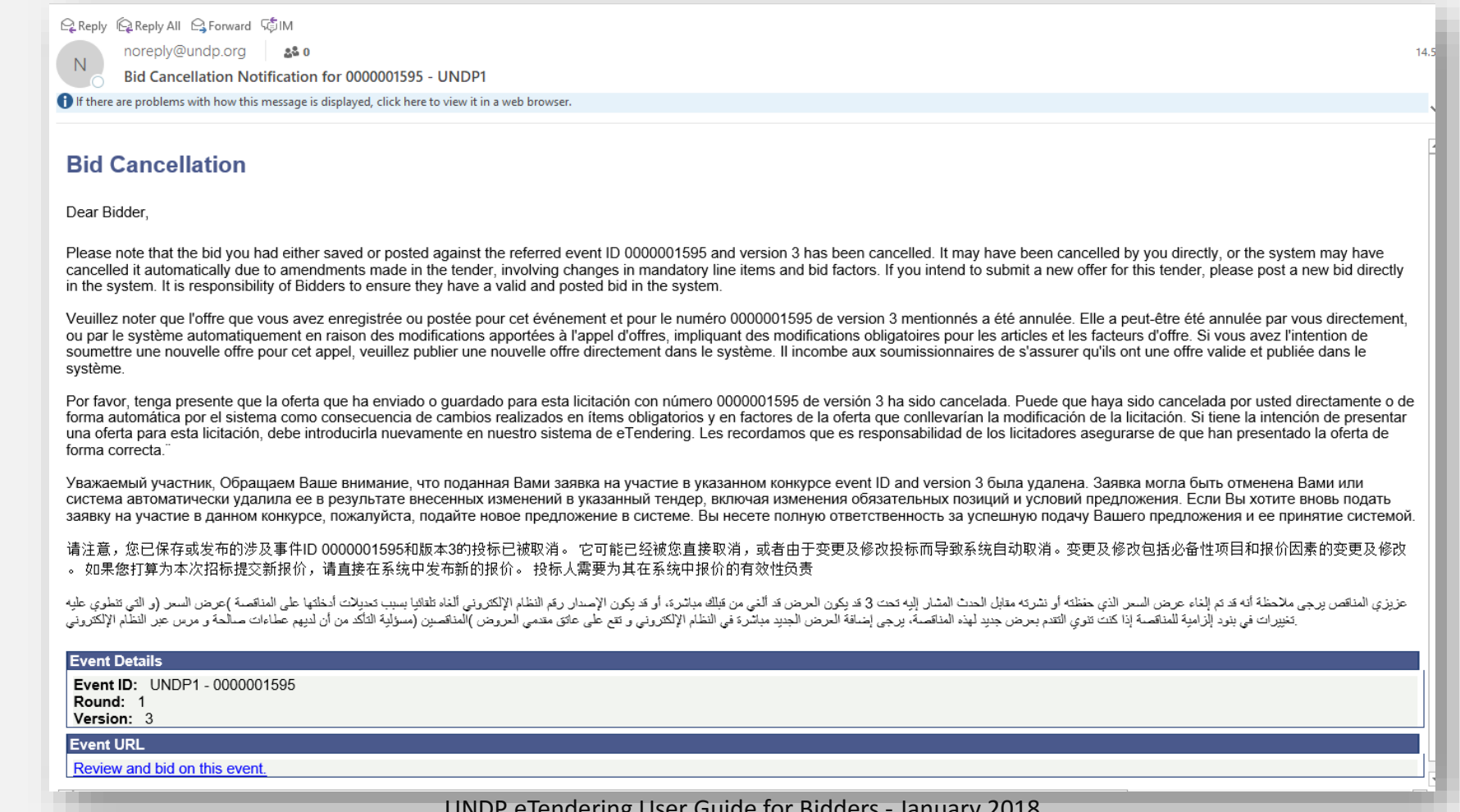

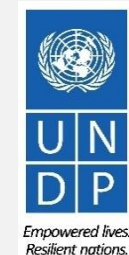

57

UNDP eTendering User Guide for Bidders - January 2018

Click to return to Manage Bid Main page

### 3.5.1 Manage Bids – When a Bid is cancelled after event is amended

To submit a new bid response after event amendments lead to a bid cancellation, navigate to the **Event Details** page, and click on the **"Bid on Event"** button. Follow the same steps as instructed in the section on how to **Submit a Bid**.

| Atlas                                                                                                    | Welcome e                    | Tendering Bidder User Guide to Atlas C          | Community!                                             |                                                                                                    |
|----------------------------------------------------------------------------------------------------|------------------------------|-------------------------------------------------|--------------------------------------------------------|----------------------------------------------------------------------------------------------------|
| u 🗖                                                                                                    |                              |                                                 |                                                        |                                                                                                    |
| :                                                                                                    |                              |                                                 |                                                        |                                                                                                    |
| age Events and Place                                                                                          | Event Detail                 | 6                                               |                                                        |                                                                                                    |
| ew Events and Place Bids<br>Event Activity<br>initain My User Contact<br>Bidder Profile<br>Terms & Conditions | Bid on Event                 |                                                 | Bidding Shortcuts: V<br>V<br>V<br>L                    | iew, Edit or Copy from Saved Bids<br>iew Your Bid Activity<br>iew Bidding Documents<br>Ipload XML Bid Response |
|                                                                                                    | Event Name:                  | eTendering Bidder User Guide (2017)             |                                                        |                                                                                                    |
|                                                                                                    | Event ID:                    | UNDP1-0000001595                                | My Bid Status:                                         |                                                                                                    |
|                                                                                                    | Event Format/Type:           | Sell Event RFx                                  |                                                        |                                                                                                    |
|                                                                                                    | Event Round:                 | 1                                               |                                                        |                                                                                                    |
|                                                                                                    | Event Version:               | 4                                               |                                                        |                                                                                                    |
|                                                                                                    | Event Start Date:            | 11/12/2017 5:47AM EST                           |                                                        |                                                                                                    |
|                                                                                                    | Event End Date:              | 09/01/2018 05:47 AM EST                         |                                                        |                                                                                                    |
|                                                                                                    | Contact:<br>Phone:<br>Email: | Dalal Abdulrazzaq<br>dalal.abdulrazzaq@undp.org | Payment Terms:<br>My Bids:<br>Edits to Submitted Bids: | :<br>Net 30<br><u>2 In-Process and Submitted</u><br>Allowed                                                    |
|                                                                                                    | Live Chat Help:              |                                                 | Multiple Bids:                                         | Allowed                                                                                                    |
|                                                                                                    | Display: All Line            | s → Bid Requi                                   | ired () Line Com                                       | ments/Files                                                                                                    |
|                                                                                                    |                              | Find   View All   🔤   🛄 Fir                     | rst 💶 1-2 of 2 🕨 Last                                  |                                                                                                    |
|                                                                                                    | Line                         | Description                                     | <u>Unit</u> <u>Reque</u>                               | sted Quantity Status                                                                                           |
|                                                                                                    | 1 🖈                          | computer                                        | DOZ                                                    | 20.0000                                                                                                    |
|                                                                                                    | 2 ★                          | Ballpen (Black,blue,red) LOTUS                  | EA                                                     | 30.0000                                                                                                    |
|                                                                                                    |                              |                                                 |                                                        |                                                                                                    |
|                                                                                                    | UNDP eTer                    | dering User Guide for Bidd                      | ers - January 202                                      | 18                                                                                                    |

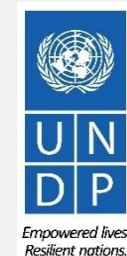

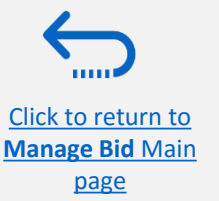

# 4.0 Register Bidder Profile

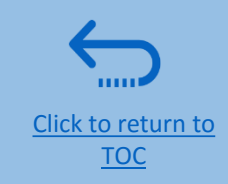

Bidders using eTendering for the first time must register for a Bidder User Account before participating in any eTendering event. This section provides a brief overview of the bidder registration process, how to log in to begin registration, and how to register your Bidder profile details in 8 steps.

- Introduction to Bidder Registration
- Action 1: Log in with event.guest
- Action 2: Click on Register Bidder
- Action 3 Register Profile Details
- Action 4: Confirm Registration & Create New Password

### 2 key points to keep in mind:

- 1. You should only register for an account once
- 2. Bidders are responsible for managing who has access to their account, not UNDP

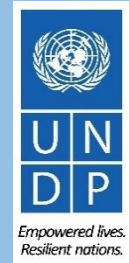

### **Introduction to Bidder Registration**

The first time a bidder enters eTendering, a one-time registration process is required. Bidders only register once, and thereafter enter eTendering with their own user name and password.

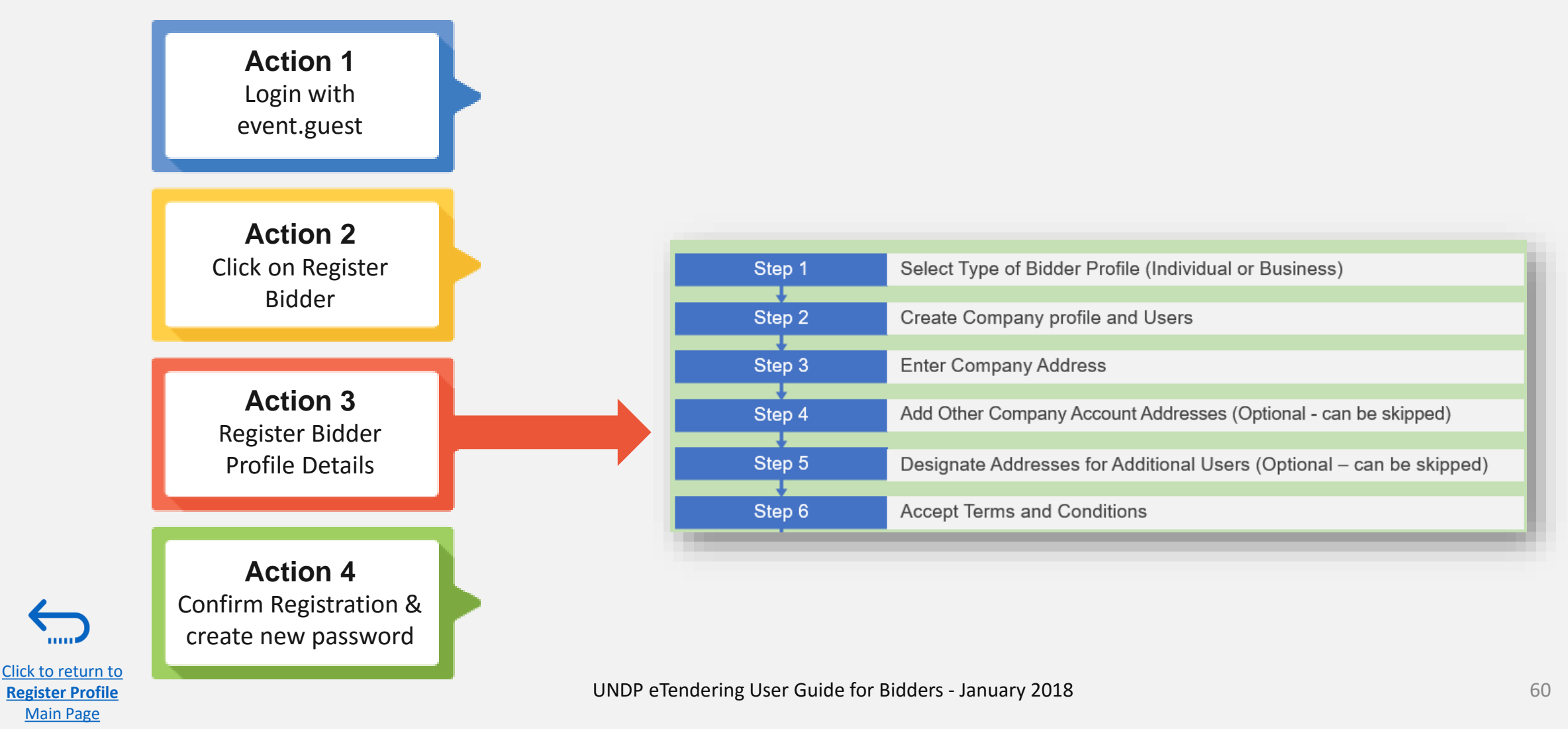

### Action 1: Log in with event.guest

To get started with registration, first-time users are required to use the following generic credentials to access the eTendering site:

- ✓ Username: event.guest
- ✓ Password: why2change
- ✓ Link: <u>https://etendering.partneragencies.org</u>

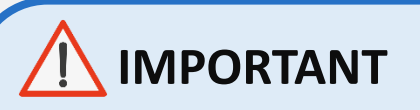

If you are already registered in the system but do not remember your password please do not register again.

If you have forgotten your password, you need to click on the Forgotten Password link and create a new password.

| User name:<br>event.guest<br>Password:                                                                                                    |                                                                                                    |
|----------------------------------------------------------------------------------------------------|----------------------------------------------------------------------------------------------------|
| why2change<br>Login<br>Change Password   Forgotten Password                                                                                                    | Atlas                                                                                                    |
| To obtain support:Other resources:UNDP UsersUNDP Atlas Service CentreUNFPA UsersMy UNFPAUNU UsersUNU Atlas Information CentreUN Women UsersUN Women Atlas Intranet Page | "Atlas" signals our global presence and a reliable and<br>comprehensive way for finding information and connecting<br>countries to knowledge, experience and resources as we<br>help people build a better life. |
|                                                                                                    |                                                                                                    |

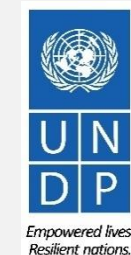

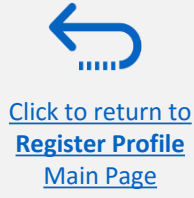

# **Action 2: Click on Register Bidder**

Once you are logged in the *event.guest* account, navigate to the drop-down menu on the left hand side of the main page, and expand the menu titled "*Manage Events and Place Bids*".

Click on the "Register Bidder" link.

Click to return to

**Register Profile** 

Main Page

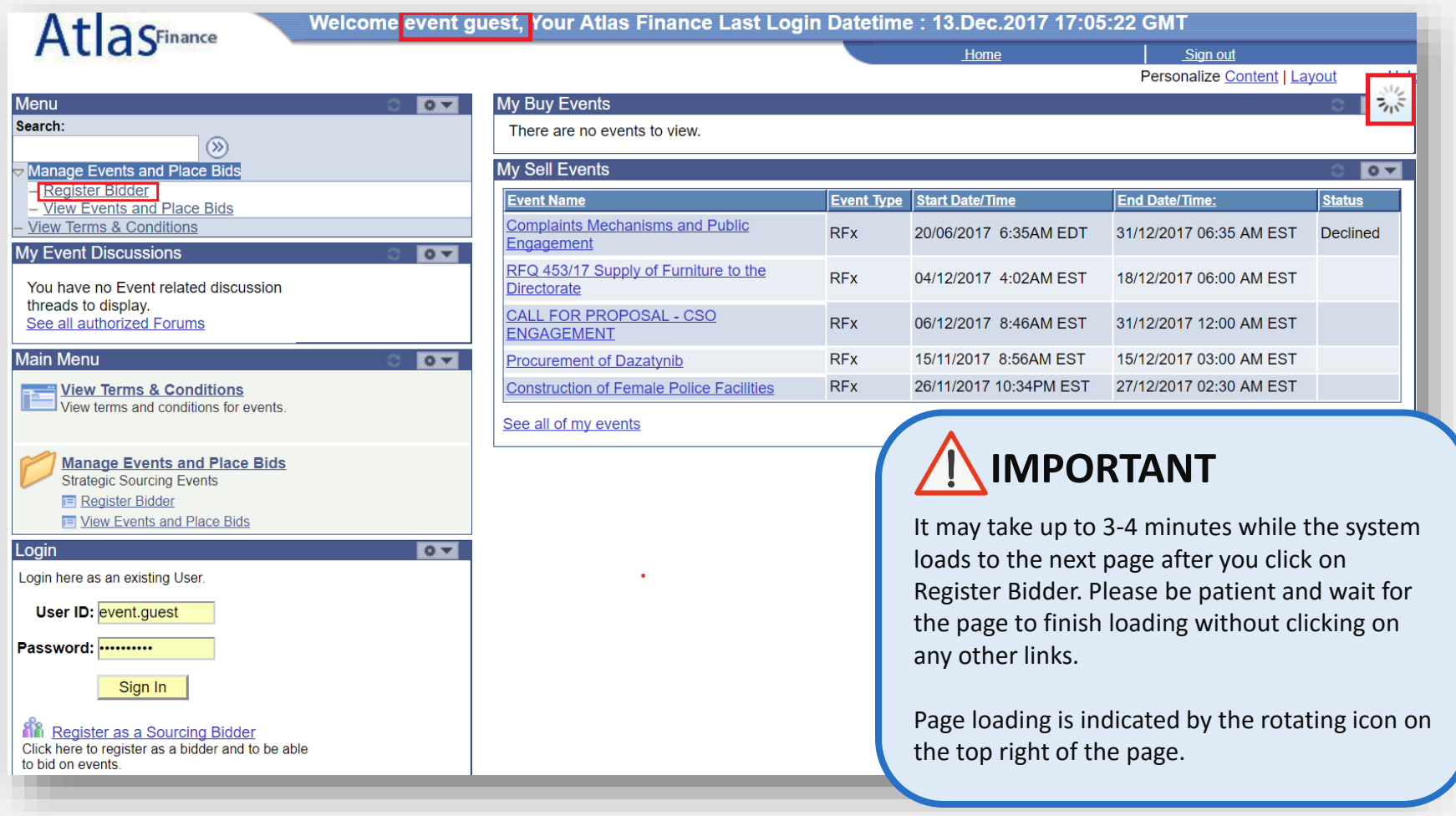

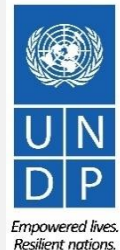

UNDP eTendering User Guide for Bidders - January 2018

# Action 3: Register Bidder Profile Details

### Step 1: Select type of bidder

In the first step of registration, the bidder must select whether they are a Business or Individual and whether they are interested in buying or selling goods and/or services, or both.

For Question 2, always select the "Both" option. This will enable the bidder to see all the ongoing tenders

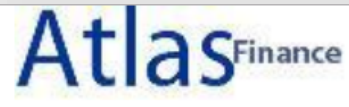

### **Bidder Registration**

### Step 1 of 6: Preliminary information.

These questions will determine the type of bidder you will become.

#### \* Required Field

1. Please select the type of bidder which best describes you Business Individual 2. What type of bidding activities are you interested in? Buying goods/Services Selling goods/Services ۲ Both Cancel Registration Next >> \* Required Field

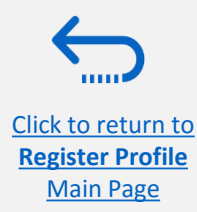

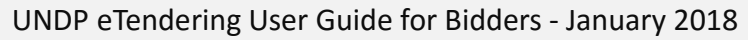

### **Action 3: Register Bidder Profile Details**

### Step 2: Create Company profile & users

#### \*Company Name:

- Must correspond to the name recognized and registered in relevant registration office.
- ✓ Special characters are not permitted for company names.
- ✓ If the company name you are trying to enter in the system already exists you will receive an error message. Please click here for assistance.

#### \* First and Last names:

✓ Name of the person authorized by your company to use the system and represent the company.

#### \*Email ID:

 Must be a valid email address for your company. Please note that all future communication from the system will be sent to this address.

#### \*User ID:

Click to return to

Register Profile Main Page

- It is strongly recommended to create a username with two parts separated by a dot. For example: company.name
- ✓ The username should ideally be related to the company name rather than the name of the User.
- ✓ Special characters and spaces are not permitted for User IDs.
- ✓ If the User ID you are trying to enter in the system already exists you will receive an error message. Please click here for assistance.

### **Bidder Registration**

### Step 2 of 6: User Account Setup

Create a user account for your company. Optionally, if you want to add another user to access this account please click on the 'Save and Add Another user' button. You can repeat it to add as many users as needed.

| * Required Field             |                                                                                                    |
|------------------------------|----------------------------------------------------------------------------------------------------|
| *Company Name                | eTendering Bidder User Guide                                                                                                    |
| Company Website              |                                                                                                    |
| User Information             |                                                                                                    |
| *First Name User             | Delete                                                                                                    |
| *Last Name One               |                                                                                                    |
| Title Exect                  | utive Director                                                                                                    |
| *Email ID                    | @undp.org                                                                                                    |
| *Telephone 1234              | 5678 Ext                                                                                                    |
| Fax                          |                                                                                                    |
| *User ID etend               | ering.bidderguide (User's account login name.)                                                                                                    |
|                              |                                                                                                    |
|                              |                                                                                                    |
|                              | Save and Add Another User                                                                                                    |
| << Back Nex * Required Field | It is recommended to add at least 2 users to allow<br>several people from the same company to access the<br>eTendering site. To add another user, click on <i>Save</i><br>and Add Another User, otherwise, click on <i>Nex</i> t to<br>proceed to step 3. |

UN DP

UNDP eTendering User Guide for Bidders - January 2018

Empowered Resilient nat

### **Action 3: Register Bidder Profile Details**

### Step 2 (continued): Add more users

If you clicked on "*Add Another User*", you will be prompted to enter additional information.

Each user will have their own User ID and password.

Click "*Save and Add another User*" to add another User, or click "*Next*" when done.

🖗 Tip

If after registering, you need to update any of the user profiles, refer to the section on how to *Manage Bidder Profiles*.

UNDP eTendering User Guide for Bid

| *Company Name    | eTendering Bidder Us       | er Guide                     |
|------------------|----------------------------|------------------------------|
| Company Websi    | te                         |                              |
| User Information | 1                          |                              |
| *First Name      | User                       | Delete                       |
| *Last Name       | One                        |                              |
| Title            | Executive Director         |                              |
| *Email ID        | dalalahah dukanang@undp.or | g                            |
| *Telephone       | 12345678                   | Ext                          |
| Fax              |                            |                              |
| *User ID         | etendering.bidderguide     | (User's account login name.) |
| *Last Name       | Two                        |                              |
| *First Name      | User                       | Delete                       |
| Title            | Manager                    | ]                            |
| *Email ID        | d@undp.or                  | g                            |
| *Telephone       | 12345678                   | Ext                          |
| Fax              |                            |                              |
| *User ID         | etendering.bidderguide2    | (User's account login name.) |
|                  |                            |                              |
|                  |                            |                              |
|                  |                            | Save and Add Another User    |
|                  |                            |                              |
| La David         | Marchen                    |                              |

Empowered lives Resilient nations.

**Bidder Registration** 

Step 2 of 6: User Account Setup

Click to return to Register Profile Main Page

# **Action 3: Register Bidder Profile Details**

### **Step 3: Enter Company address**

In Step 3, the address of the bidder is required. Please pay special attention to the selected country. For all bidder profiles, the system will automatically default the country to USA. If this is not the correct country for the bidder address, please make sure to change it accordingly by clicking on "Change *Country*" and selecting the correct country from the drop down menu.

Bidders may complete the mandatory fields\* and leave other fields blank.

Once you have completed this section, click on "Next".

Click to return to

**Register Profile** 

Main Page

| At a CFinance                                                                                      |            |                               |
|----------------------------------------------------------------------------------------------------|------------|-------------------------------|
| Allas                                                                                              | Look       | Up Country                    |
|                                                                                                    | BTN        | Bhutan                        |
|                                                                                                    | BVT        | Bouvet Island                 |
| Ridder Peristration                                                                                | BWA        | Botswana                      |
|                                                                                                    | CAF        | Central African Republic      |
| Step 3 of 6: Primary Address                                                                       | CAI        | Canary Islands                |
| Please provide a Primary Address for your company If your company has multiple site locations, the | CAN        | Canada                        |
| rimary Address would be the main headquarters.                                                     | CCK        | Cocos (Keeling) Islands       |
| Paguirad Field                                                                                     | CHE        | Switzerland                   |
| Required rield                                                                                     | CHL        | Chile                         |
| imanu Addrass                                                                                      | <u>CHN</u> | China                         |
|                                                                                                    | CIV        | Cote D'Ivoire                 |
| your address is not located in the USA, Please click on the 'Change                                | CMR        | Cameroon                      |
| ountry' link and select the country before you enter the address.                                  | COD        | Congo, The Democratic Republi |
| Country: Denmark Change Country                                                                    | COG        | Congo                         |
|                                                                                                    | COK        | Cook Islands                  |
| *Address 1: UN City Marmovei                                                                       | COL        | <u>Colombia</u>               |
|                                                                                                    | COM        | Comoros                       |
| Address 2:                                                                                         | <u>CPV</u> | Cape Verde                    |
| Address 3:                                                                                         | CRI        | Costa Rica                    |
| Address 4:                                                                                         | CUB        | Cuba                          |
|                                                                                                    | CUW        | Curacao                       |
| *City: Copenhagen                                                                                  | CXR        | Christmas Island              |
| Region: Q Postal:                                                                                  | CYM        | Cayman Islands                |
|                                                                                                    | CYP        | Cyprus                        |
| << Back   Next >>   Cancel Registration                                                            | CZE        | Czech Republic                |
| Cancer Registration                                                                                | DEU        | Germany                       |
|                                                                                                    | DJI        | <u>Djibouti</u>               |
| Required Field                                                                                     | DMA        | Dominica                      |
|                                                                                                    | DNK        | Denmark                       |
|                                                                                                    |            |                               |

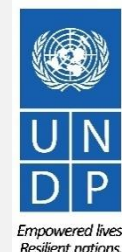

# **Action 3: Register Bidder Profile Details**

### **Step 4: Add other company addresses**

Step 4 is optional. Click on "*Next*" to go to next step.

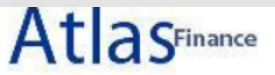

#### **Bidder Registration** Step 4 of 6: Other Account Addresses

#### \* Required Field

The Primary Address you have entered for eTendering Bidder Guide is: Marmovej 51 Copenhagen, Denmark

If you need to make corrections, click the Back button and edit your fields.

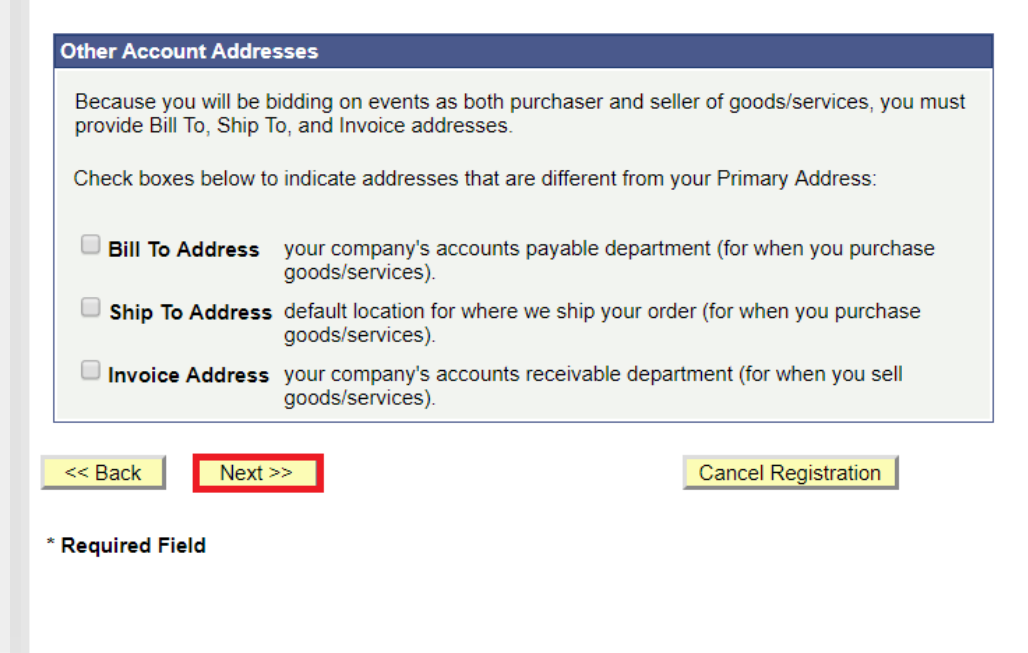

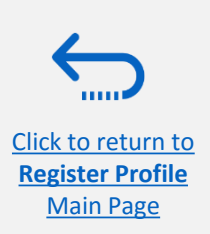

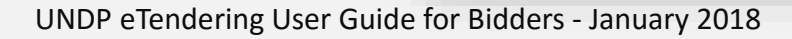

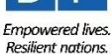

# Action 3: Register Bidder Profile Details

# **Step 5: Designate addresses for additional users**

Step 5 is optional and can be skipped. Click on *"Next"* to go to next step.

### **Bidder Registration**

### Step 5 of 6: Address Contacts

Please enter additional addresses as necessary. (This is required only if your Primary Address is not used for all address types.) Next, please designate each of your registered users to an appropriate address category. If you're not sure which address category is the best match, choose "Primary Address".

\* Required Field

| User Name        | Designate as Contact for |
|------------------|--------------------------|
| User One         | Primary Address          |
| User Two         | Primary Address          |
| << Back Next >>  | Cancel Registration      |
| * Required Field |                          |
|                  |                          |

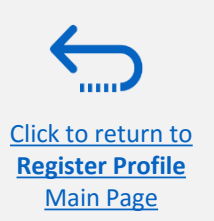

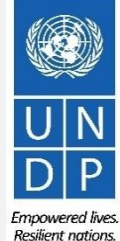

# Action 3: Register Bidder Profile Details

### **Step 6: Accept Terms and Conditions**

Click to return to

Register Profile Main Page

The last step in the registration process is the acceptance of the Terms and Conditions. Please read the Terms and Conditions carefully.

If you agree, please tick "*I agree to be bound by the following Terms and Conditions*" and thereafter click *"Finish"*.

If you do not agree to the stipulated Terms and Conditions, click on "*Cancel Registration*".

### Bidder Registration Step 6 of 6: Terms and Conditions Make sure you read the terms and conditions fully before continuing. \* Required Field

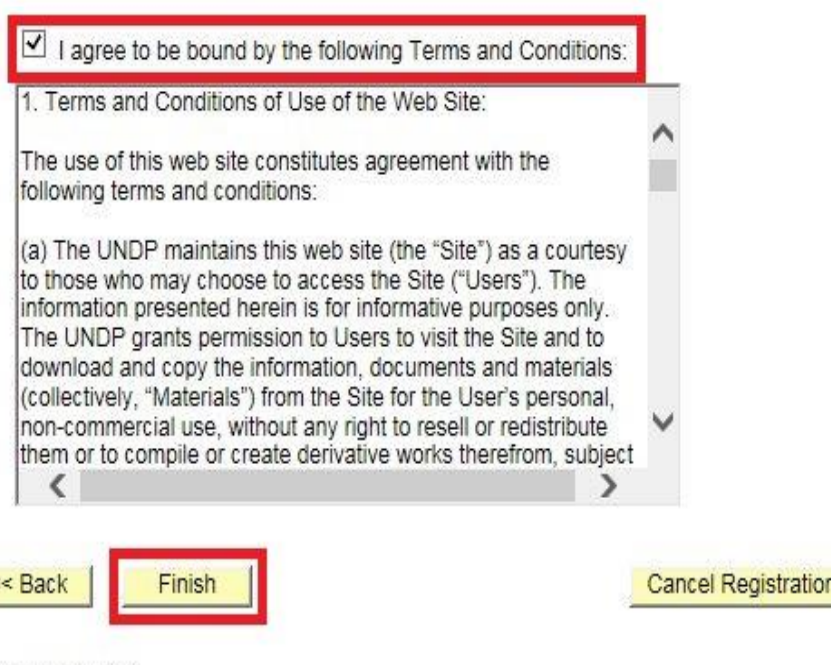

\* Required Field

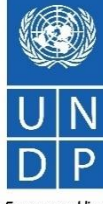

Empowered live Resilient nation

### **Action 3: Register Bidder Profile Details**

### **Step 7: Complete Bidder Registration**

Once you have accepted the Terms and Conditions, the following message will appear confirming successful registration:

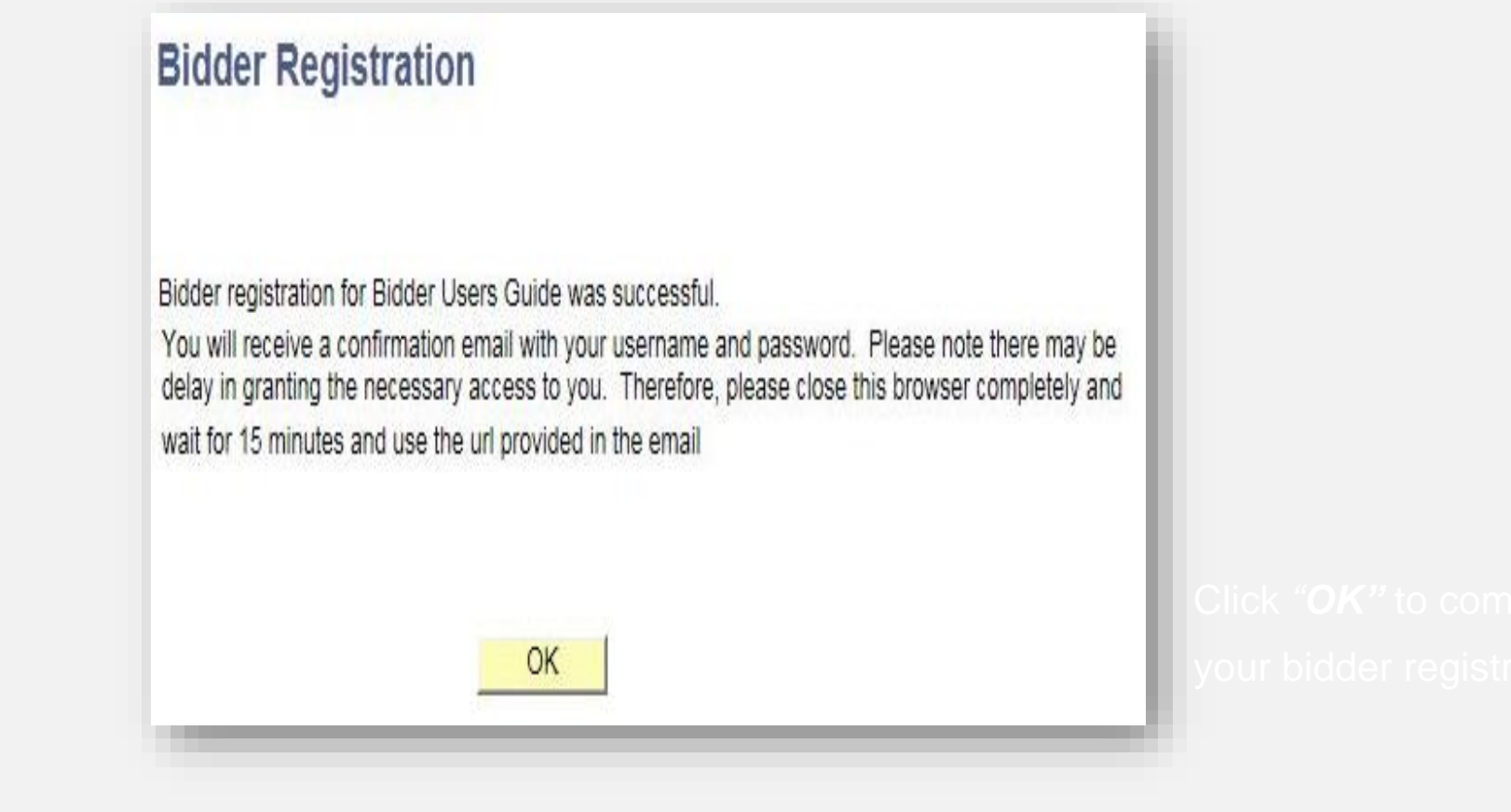

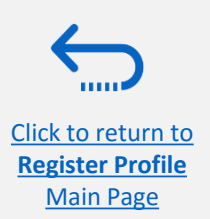

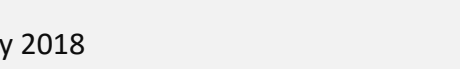

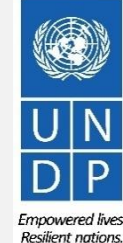

### **Action 4: Confirm Registration & Create New Password**

When you have completed your online registration, you will receive an automated confirmation email. The email will contain:

- ✓ A temporary password
- ✓ Your User ID
- ✓ Instructions on how to create a new password for your eTendering account.

#### **Bidder Registration Approved**

Dear Bidder,

Your registration for the UNDP online tendering system is now almost complete. As a last step, please clear your internet temporary files, cookies and history and log onto <a href="https://etendering.partneragencies.org">https://etendering.partneragencies.org</a>. Sign in with your username and the temporary password provided in this email, and change the password to the one of your choosing. Please make sure that your chosen password meets the criteria below:

Is at least 8 characters long. Is maximum 16 characters long. Contains at least one capital letter, one small letter, and one number. Is not one of your last two passwords used for this account. NOTE: Please make sure that you type in the correct temporary password provided in the email. Preferably type it manually and do not copy/paste the whole password.

#### 尊敬的投標人,

您在 UNDP 在線招標系統的註冊現在已經完成。作為最後一步,請清除您的互聯網臨時文件、cookies 和歷史記錄,並登錄到 <u>https://etendering.partneragencies.org</u>。 使用您的用戶名和此電子郵件中提供的臨時密碼登錄,並將密碼更改為 您選擇的密碼。 請確保您選擇的密碼符合以下條件:

請確保認思律的名詞符合以下保住。 長度至少為8個字符。最多16個字符。包含至少一個大寫字母、一個小寫字母和一個數字。不是用於此帳戶的最後兩個密碼。

注意:請確保輸入電子郵件中提供的正確臨時密碼。最好是手動鍵入,不要復制/粘貼整個密碼。

، عِزيزِي مقدم العطاء

Click to return to

**Register Profile** 

Main Page

مست ملفك الإنداب المناب المتعد الماست المفتحة الاند (UNDP) اكتمل الأن تسجيلك في نظام المزايدة الإلكترونية لدى برنامج الأم المتحدة الإنترنت المؤقفة وملفك تعريف الارتباط والمحفوظات وتسجيل الدخول إلى .(UNDP) اكتمل الآن تسجيلك في نظام المزايدة الإلكترونية لدى برنامج الأمم المتحدة الإنترائي حصلت عليهما في هذه الرسالة الإلكترونية واحرص على تعبير كلمة المرور نظك إلى كلمة مرور تغتارها ألت ينساك

الرجاء التأكد أنك اخترت كلمة مرور تستوفي المعايير الواردة أدداه

ا عن 8 رمون .لا يزيد طولها عن 16 رمزًا .تشتمل على الأقل على حرف واحد كبير باللغة الإنجليزية وحرف واحد صعير ورقم واحد .ألا تكون هي واحدة من أخر كُلُمتّى مروّرَ لهذا الحساب ملاحظة :الرجاء التأكد ألك كتبت كلمة المرور التي حصلت عليها في الرسالة الإلكترونية بشكل صحيح .يُفضل كتابتها يدونًا وعدم نسخ/لصق كلمة المرور بأكملها

| User ID and Password      |
|---------------------------|
| User ID: eTendering.Bidde |
| Password: SHMY78K3        |
|                           |

ogin to eTendering System.

# IMPORTANT

- You can only use your temporary password once.You must generate a new password to login to your account
  - and view events.

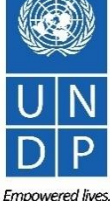

UNDP eTendering User Guide for Bidders - January 2018

# Action 4: Confirm Registration & Create New Password

1) When you log into eTendering for the first time, you will be prompted to create a new password of your choice. Enter your User ID and the temporary password you received in the registration confirmation email (see previous slide). Click on *"Login"*. Do not click on *"Change Password"*.

### <u> IMPORTANT</u>

Before logging in with your temporary password, please do the following:

- Clear your internet browser history and close browser
- Re-open the browser and go to: http://etendering.partneragencies.org
- Type in User ID and password do not copy and paste

2) Create your new password by first entering your temporary password and then entering a password of choice following the criteria below. Then click on "*Change Password*".

Your new password should meet the following criteria:

- ✓ Have a minimum of 8 characters.
- ✓ Contain at least one UPPERCASE LETTER.
- Click to return to
  - ✓ Contain at least one number

Register Profile Main Page

| Password:               |                              |                                                   |                                                                                                    |
|-------------------------|------------------------------|---------------------------------------------------|----------------------------------------------------------------------------------------------------|
| •••••                   |                              | _                                                 |                                                                                                    |
| Login                   |                              | Δ+1;                                              | as                                                                                                    |
| Change Plassword   Forg | otten Password               | 7.010                                             |                                                                                                    |
|                         |                              |                                                   |                                                                                                    |
| To obtain support:      | Other resources:             | "Atlaa" sisyala suy slal                          |                                                                                                    |
| UNDP Users              | UNDP Atlas Service Centre    | and a reliable and com                            | nprehensive way                                                                                                    |
| UNFPA Users             | My UNFPA                     | for finding information<br>countries to knowledge | and connecting<br>e, experience                                                                                                    |
| UNU Users               | UNU Atlas Information Centre | and resources as we h                             | elp people build                                                                                                    |
| UN Women Users          | UN Women Atlas Intranet Page | a better me.                                      |                                                                                                    |
| UN Women Users          | UN Women Atlas Intranet Page | a better me.                                      |                                                                                                    |
| UN Women Users          | UN Women Atlas Intranet Page |                                                   | Contraction for the state of the state of th |
| UN Women Users          | UN Women Atlas Intranet Page |                                                   | Contraction for Training of Contractions                                                                                                    |
| UN Women Users          | UN Women Atlas Intranet Page | a better me.                                      |                                                                                                    |
| UN Women Users          | UN Women Atlas Intranet Page | a better me.                                      | Constructions in the intervention of the intervention of the inter |
| UN Women Users          | UN Women Atlas Intranet Page | a better me.                                      | Contractions income for Tracing on                                                                                                    |

UNDP eTendering User Guide for Bidders - January 2018

Atlas Agencies
# 5.0 Manage Bidder Profile

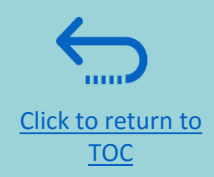

This section describes some additional eTendering features that enable the bidders to view their bidding activity and update the information in their bidder profile.

- <u>5.1 View bidding activity</u>
- <u>5.2 Update bidder profiles</u>
- ► <u>5.3 Manage user access</u>

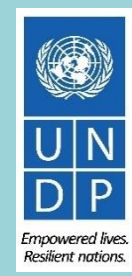

### **5.1 View Bidding Activity**

Click to return to Manage Profile

Main Page

To view your bidding activities, click on "*View Events and Place Bids"* → "*My Event Activity"* → "*Event Bids On"*.

All your bidding events that you have participated in will be displayed.

| Atlas                                                                                                    | Welcome eTendering Bidder User Guide to Atlas Community!                                                                                                    |
|----------------------------------------------------------------------------------------------------|----------------------------------------------------------------------------------------------------|
| Menu<br>Search:<br>Manage Events and Place<br>Bids<br>- View Events and Place Bids<br>- Wiew Events and Place Bids<br>- My Event Activity<br>- Maintain My User Contact<br>- My Bidder Profile<br>- View Terms & Conditions | eTendering Bidder User Guide   Event Activity Summary   Click on number to view events below   Events Invited To: ①   Events Bid On: 1   Events Awarded: ①      Search Criteria    Event Type:   O ate Range:   From:   Search                                                                                                    |
|                                                                                                    | ► Legend          Events       First       I of 1       Last         Event ID       Format       Event Name       Event Status       Start Date       End Date       Status         VUNDP1-0000001595       Sell       eTendering Bidder User Guide       Posted       11/12/2017       5:47AM EST       09/11/2018       5:47AM EST |
|                                                                                                    | UNDP eTendering User Guide for Bidders - January 2018                                                                                                    |

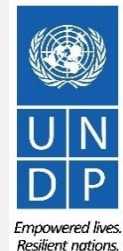

### **5.2 Update Bidder Profiles**

To update your bidder profile, go to "*Manage Events* and *Place Bids*" → "*My Bidder Profile*" and update information as needed.

- Please note that the username cannot be changed.
- Update User information such as email addresses or phone number as needed. If you have more than one User and would like to update their profile, click on the top right hand arrow to navigate to the next user profile as shown below.

Click on "Save" when you have finished.

| Atlas                                                                                                    | Welcome etendering support, Your Atlas Finance Last Lo                                |
|----------------------------------------------------------------------------------------------------|---------------------------------------------------------------------------------------|
| Menu Search: Manage Events and Place Bids View Events and Place Bids My Event Activity Maintain My User Contact | Contacts Company eTendering Support                                                   |
| <ul> <li>My Bidder Profile</li> <li>View Terms &amp; Conditions</li> </ul>                                      | User Information       Find       First < 1 of 3 ≥ Last         First Name etendering |
|                                                                                                    | Save                                                                                  |

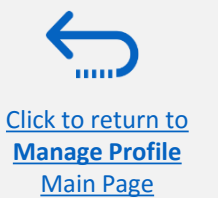

Resilient nations

### **5.3 Manage User Access**

If a registered user has left your company and you would like to re-assign their username to another employee, login to your account, go to the "*My Bidder Profile*" tab, and update the registered email address, names and telephone as required.

Click on the arrow on the top right corner to navigate to the next registered User Profile.

Once you update an email address, use the forgotten password feature to reset the password. A new Password will be sent to the new email address. Follow steps to change password.

Click on "Save" when you have finished.

| Menu         Search:                                                                                                    | Atlas                                                                                                    | Welcome etendering support, Your Atlas Finance Last Lo |
|----------------------------------------------------------------------------------------------------|----------------------------------------------------------------------------------------------------|--------------------------------------------------------|
| - My Bidder Profile       User Information       Find       First < 1 of 3 ≥ Last         - View Terms & Conditions       First Name etendering       Last Name support         Last Name       Support       Title       Dummy bidder         Email ID       stendering support@undp.org       Email ID       stendering support@undp.org | Menu<br>Search:<br>Manage Events and Place Bids<br>- <u>View Events and Place Bids</u><br>- <u>My Event Activity</u><br>- <u>Maintain My User Contact</u> | Contacts Company eTendering Support                    |
| Last Name support<br>Title Dummy bidder                                                                                                    | <ul> <li>My Bidder Profile</li> <li>View Terms &amp; Conditions</li> </ul>                                                                                | User Information Find First < 1 of 3 > Last            |
| Email ID etendering support@undp.org                                                                                                    |                                                                                                    | Last Name support<br>Title Dummy bidder                |
| etendering.support@unup.org                                                                                                    |                                                                                                    | Email ID etendering.support@undp.org                   |
| Telephone     234234234     Ext       Fax                                                                                                    |                                                                                                    | Telephone     234234234     Ext       Fax              |
| Address 1 Main Address                                                                                                    |                                                                                                    | Address 1 Main Address                                 |
| User ID etendering.support.dummy                                                                                                    |                                                                                                    | User ID etendering.support.dummy                       |
| Add Contact Delete                                                                                                    |                                                                                                    | Add Contact Delete                                     |
| Save                                                                                                    |                                                                                                    | Save                                                   |

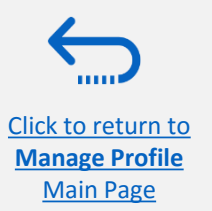

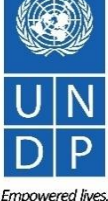

## 6.0 Helpdesk Support

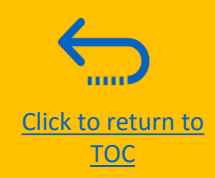

This section provides details on who to contact for technical assistance, how to address some commonly asked questions and where to find additional resources on eTendering.

- ➢ <u>6.1 Technical assistance</u>
- 6.2 Additional resources for bidders
- <u>6.3 Frequently asked questions</u>
- ➢ <u>6.4 Forgotten password</u>

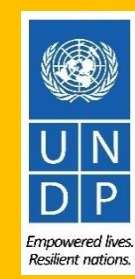

### **6.1 Technical Assistance**

If you experience technical issues with the bid submission process, please contact the focal point of the procurement office as indicated in the solicitation document of the tender you wish to bid on.

**To ensure your case is resolved as quickly as possible**, when requesting helpdesk support, it is always recommended to share the following details:

- Your User ID and Company name
- The Event ID you are participating in (if applicable)
- Screenshots of any error or warning messages
- A brief description of the steps you took before encountering any errors or issues

Please always prepare and submit your bid well in advance of the deadline of the event so that any issues can be addressed in time.

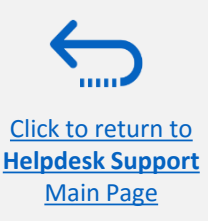

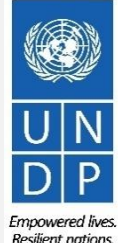

### **6.2 Additional Resources**

Click to return to

**Helpdesk Support** 

Main Page

To view additional resources on eTendering, including video user guides and translated versions of this user guide (French, Spanish, Chinese, Arabic and Russian), go to the UNDP Procurement Notice Page <a href="http://procurement-notices.undp.org/">http://procurement-notices.undp.org/</a> and click on *"More Information for Bidders"* at the bottom left hand side of the page.

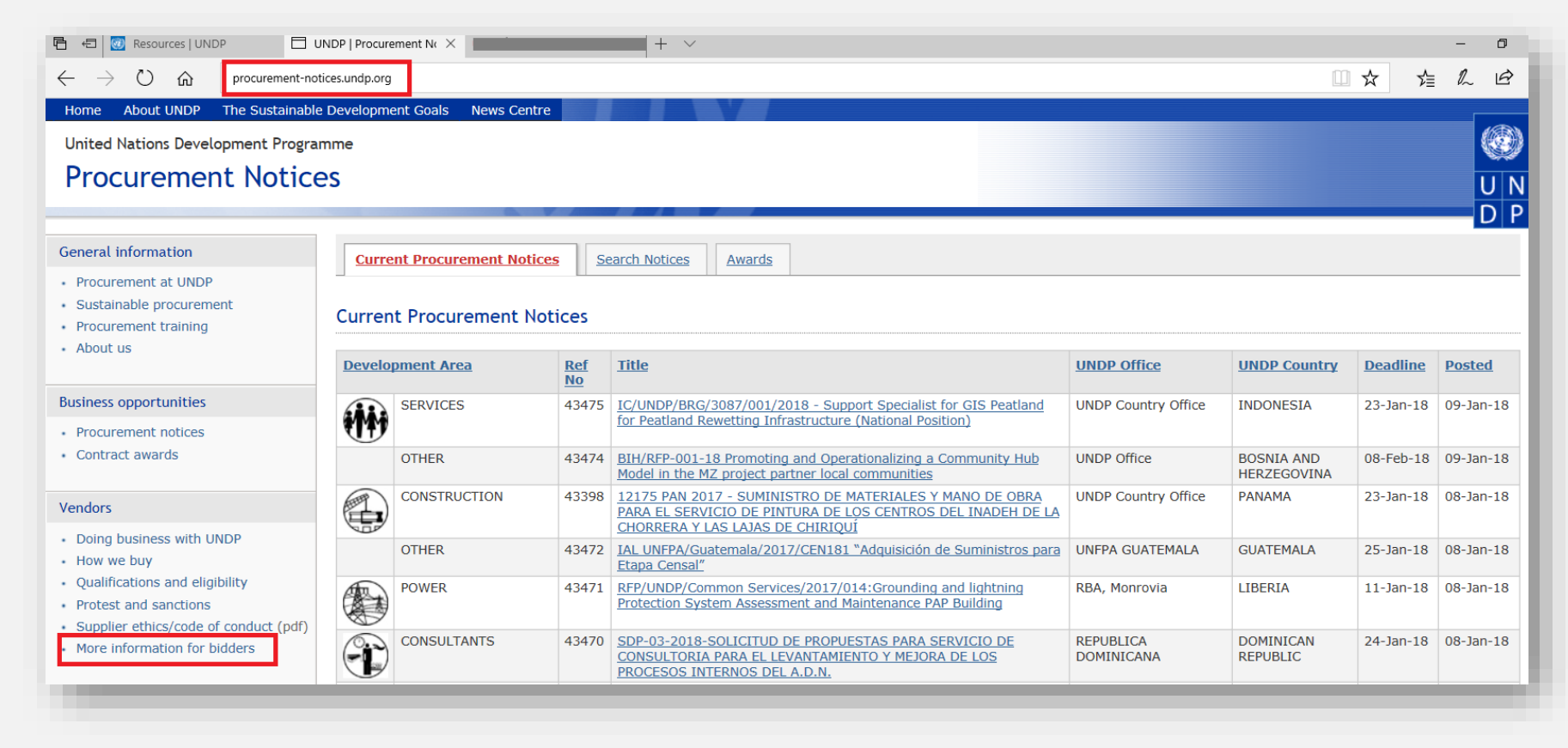

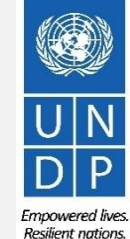

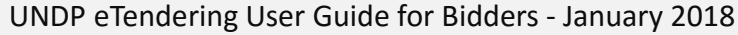

### **6.3 Frequently Asked Questions**

#### **During Registration:**

#### I just logged in to event. quest to begin registration but the system is very slow and does not seem to be loading properly.

It can take up to 3-4 minutes for the system to load after you click on "*Register Bidder*". Please wait and do not click on any other links. You may also try refreshing your browser if it is taking longer than 4 minutes to load. If the problem persists please contact your procurement focal point for further assistance.

#### The company name I want to use to register my Bidder Profile has already been taken. What do I do?

If your company has never registered for eTendering before and you receive an error message that this company name is already taken, please modify the company name slightly, noting that special characters are not allowed. For more information please click here.

If you have already registered for a Bidder account before, but cannot remember your credentials, please do not register for a new account. Instead, go to the section on Forgotten Passwords.

#### The User Name I want to use to register my Bidder Profile has already been taken. What do I do?

If you have never registered as a User on eTendering before and you receive an error message that the user name is already taken, please select a different user name. For more information please click here.

If you have already registered for a Bidder account, but cannot remember your credentials, please do not register for a new account. Instead, go to the section on Forgotten Passwords.

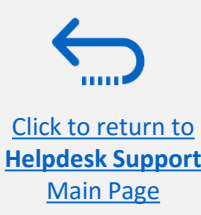

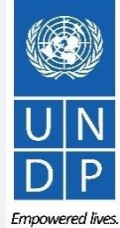

### **6.3 Frequently Asked Questions**

#### I have received the temporary password after registering, but when I try to log in to activate my account, I receive an error message.

Please refer to the instructions on creating a new password. If you still receive an error message after multiple attempts, please contact helpdesk support.

#### Log In Issues:

#### I cannot remember my password.

To reset your password, please go to the section on Forgotten Passwords.

#### I cannot remember my user name.

If you cannot remember your user name please contact the focal point of the procurement office as indicated in the solicitation document of the tender you wish to bid on.

#### **During Bid submission**

#### I cannot download tender documents.

Please ensure that your internet browser has enabled pop-ups. For more information on how to view and download solicitation documents, please go <u>here</u>.

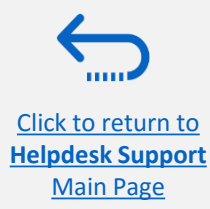

mnowered lives

Resilient nation

### **6.3 Frequently Asked Questions**

#### Why do I get an error message when I try to upload a document into the system?

When uploading files please note the following restrictions:

- The file name can only contain 60 characters. ٠
- If you are uploading a large number of files (ex. 15 or more), please zip the files into a ZIP folder and upload the folder instead of ٠ each file individually. You can upload several ZIP folders, but if you do this, please note that the total size of each ZIP folder uploaded cannot exceed 45MB.
- Individual file sizes cannot exceed 45MB in size. •

For more information on uploading files, please go here.

#### I submitted my bid but did not receive a bid confirmation email.

If you do not receive a confirmation email, you can confirm the status of your bid and check if it has been posted directly on the system. Please click here for further information on viewing your bid

#### Managing your Account

#### Can I update the contact details in my bidder profile?

Yes. To update your bidder profile and other users registered under your profile, go to "Manage Events and Place Bids"  $\rightarrow$  "My Bidder Profile" and update information as needed. See Section 5.0 Manage Bidder Profile for more information.

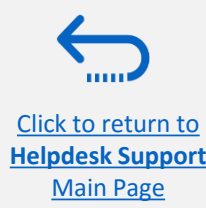

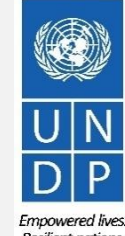

### **6.4 Forgotten Password**

If you have forgotten your password, please take the following steps:

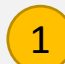

Click to return to

Helpdesk Support Main Page Go to <u>www.etendering.partneragencies.org</u> and click on the *Forgotten password* link.

| User name:<br>Password:                                                              |                                                                                                    |                                                                                                    |
|--------------------------------------------------------------------------------------|----------------------------------------------------------------------------------------------------|----------------------------------------------------------------------------------------------------|
| Login<br>Change Password                                                             | Forgotten Password                                                                                                    | Atlas                                                                                                    |
| To obtain<br>support:<br>UNDP Users<br>UNFPA Users<br>UNU Users<br>UN Women<br>Users | Other resources:<br>UNDP Atlas Service<br>Centre<br>My UNFPA<br>UNU Atlas Information<br>Centre<br>UN Women Atlas Intranet<br>Page | "Atlas" signals our global<br>presence and a reliable and<br>comprehensive way for finding<br>information and connecting<br>countries to knowledge,<br>experience and resources as we<br>help people build a better life. |

You will be prompted to enter your Atlas ID, which is the User ID you selected during registration and the associated email address. Click on *Submit*.

#### Forgotten Your Password

Please enter your Atlas login ID and e-mail address.

Veuillez taper votre nom d'utilisateur et l'adresse électronique correspondante. Escriba su nombre de usuario y la correspondiente dirección e-mail.

Atlas Login ID: \* etendering.bidderguide

e-mail address:<sup>\*</sup> xxxx@yahoo.com

Submit Clear this form

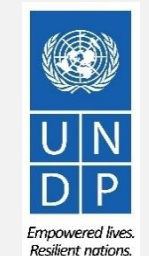

### **6.4 Forgotten Password**

3 The security hint that you selected during the registration process will appear. Enter the correct answer and click on *Submit.* 

|                    | Atlas Account Security Profile                                                                           |
|--------------------|----------------------------------------------------------------------------------------------------|
| For security purpo | oses, the secret hint and answer provided will be used in the event that you have forgotten your passwor |
| Please select a h  | nt question from the list provided and specify the answer below:                                         |
|                    | Password Hint : Favorite color                                                                           |
|                    | Answer : blue                                                                                            |
|                    | Submit Clear this form                                                                                   |

An automated email will be sent to the email address for the concerned user. Use the password provided in the email to log into eTendering. After the first login, the system will prompt the user to change the password.

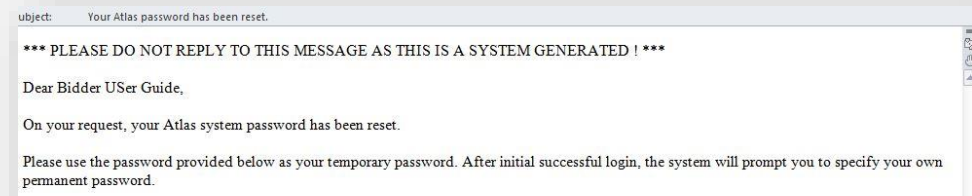

Your Atlas temporary password is: 9PHUA3ZE

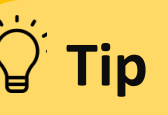

Your new password should meet the following criteria:

- Have a minimum of 8 characters.
- Contain at least one UPPERCASE LETTER.
- Contain at least one lowercase letter.
- Contain at least one number

## Tip

Click to return to

Helpdesk Support

Main Page

Please note that the security answer is sensitive to capital letters. Be sure to type the answer exactly as it was typed during the bidder registration.

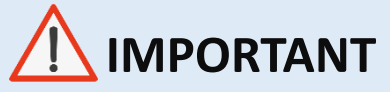

Before logging in with your temporary password, please do the following:

- Clear your internet browser history and close browser
- Re-open the browser and go to: http://etendering.partneragencies.org
- Manually type in User ID and password do not copy and paste

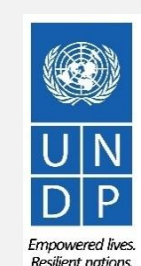

Thank you for using UNDP eTendering!

To view additional resources such as instructional videos for bidders and this user guide in other languages, please click <u>here.</u>

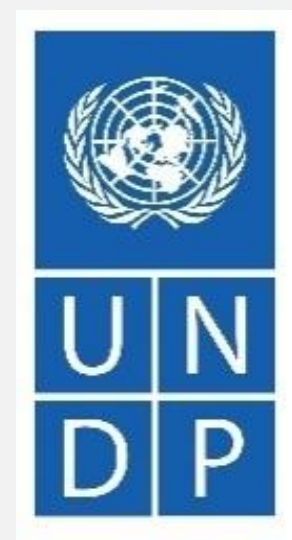

Empowered lives. Resilient nations.

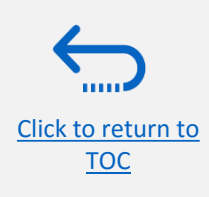